# seca 525

# Instrucciones de uso

Versión de software 1.0

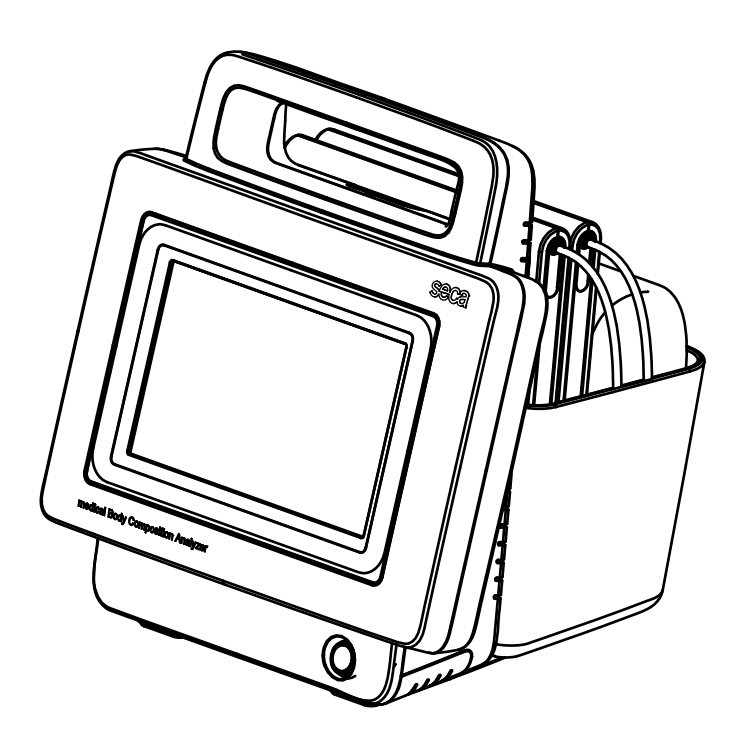

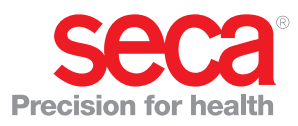

# ÍNDICE

| Instrucciones de uso seca 525                        | 5        |
|------------------------------------------------------|----------|
| 1. Descripción del aparato                           | 5        |
| 1.1 Uso previsto                                     | 5        |
| 1.2 Descripcion del funcionamiento                   | 6        |
| Suministro de corriente                              | 6        |
| Medición de la bioimpedancia                         | 6        |
| Registro de peso y estatura                          | 6        |
| Administración de cuentas de usuario                 | 6        |
| Administración de historiales médicos seca           | 7        |
| Valoración de los resultados de la medición          | 7        |
| l ransmision de datos y funciones de red             | 7        |
| 1 3 Cualificación del usuario                        | 7        |
| Administración/conexión a la red                     | 7        |
| Medición                                             | 7        |
| 1.4 Contraindicaciones                               | 8        |
| 2. Indicaciones de seguridad                         | 8        |
| 2.1 Indicaciones de seguridad en estas instrucciones | 3        |
|                                                      | 8        |
| 2.2 Indicaciones de seguridad basicas                | 9        |
| Prevención de descargas eléctricas                   | 10       |
| Prevención de lesiones e infecciones                 | 10       |
| Prevención de daños en el aparato                    | 10       |
| Manejo de los resultados de la medición              | 11       |
| Manejo del material de embalaje                      | 12       |
|                                                      | 12       |
| 3. Vista general del aparato                         | 13<br>10 |
| 3.2 Elementos de mando tapete de medición            | 14       |
| 3.3 Inicio de sesión/navegación: Teclas y símbolos e | n la     |
| pantalla táctil                                      | 15       |
| 3.4 Estado de funcionamiento: Símbolos               | 16       |
| Estado de funcionamiento: Símbolos en la             |          |
| pantalla tactil                                      | 16       |
| tanete de medición                                   | 17       |
| 3.5 Medición: Teclas y símbolos                      | 17       |
| Pestaña "patient (paciente)"                         | 17       |
| Pestaña "measure (medir)"                            | 18       |
|                                                      | 18       |
| Pestana "analysis (evaluacion)"                      | 19       |
| identificación                                       | 20       |
| 3.7 Indicaciones en el embalaje                      | 21       |
| 4. Dejar el aparato listo para funcionar             | 22       |
| 4.1 Volumen de suministro.                           | 22       |
| 4.2 Establecer el suministro de corriente            | 22       |
| 4.3 Colgar el tapete de medición en el estuche       | 23       |
| 4.4 Ajuste de la techa y la hora                     | 24<br>25 |
| 4.0 Cargar Daterias                                  | 20<br>25 |
| Funciones de red                                     | 25       |
| Madala da ralas da usuaria                           | 26       |

| 5.       | Manejo                                                                                | 27                    |
|----------|---------------------------------------------------------------------------------------|-----------------------|
|          | 5.1 Conectar/desconectar sistema                                                      | 27                    |
|          | Conectar                                                                              | 27                    |
|          | Iniciar sesión                                                                        | 28                    |
|          | Cerrar sesión/cambiar usuario                                                         | 29                    |
|          | Estado en espera automático                                                           | 29                    |
|          | Conmutar el monitor al estado en espera                                               | 29                    |
|          | Desconectar                                                                           | 29                    |
|          | 5.2 Preparar historiales médicos seca                                                 | 30                    |
|          | Introducción                                                                          | 30                    |
|          | Consultar historiales médicos seca                                                    | 30                    |
|          | Crear historial médico seca                                                           | 31                    |
|          | Introducir parámetros básicos                                                         | 33                    |
|          | 5.3 Medir                                                                             | 34                    |
|          | Realizar mediciones                                                                   | 34                    |
|          | Realizar medición offline (WiFi no disponible)                                        | 37                    |
|          | Conectar el tapete de medición                                                        | 39                    |
|          | Interrumpir el proceso de medición                                                    | 39                    |
|          | 5.4 Evaluar la medición                                                               | 40                    |
|          | Ver la valoración                                                                     | 40                    |
|          | Ver el historial de un parámetro de valoración                                        | 41                    |
| 6.       | Preparación higiénica                                                                 | 43                    |
|          | 6.1 Limpieza                                                                          | 43                    |
|          | 6.2 Desinfección                                                                      | 43                    |
|          | 6.3 Esterilización                                                                    | 44                    |
| -        |                                                                                       |                       |
| 1.       |                                                                                       | 44                    |
| 8.       | Mantenimiento                                                                         | 44                    |
| 9.       | ¿Qué hacer si?                                                                        | 45                    |
|          | 9.1 Monitor                                                                           | 45                    |
|          | 9.2 Tapete de medición                                                                | 45                    |
|          | 9.3 Medición de la bioimpedancia                                                      | 46                    |
|          | 9.4 Conexión de datos                                                                 | 47                    |
|          | 9.5 Imprimir                                                                          | 47                    |
| 10       | ) Datos tácnicos                                                                      | 48                    |
|          | 10.1 Monitor                                                                          | <b>40</b>             |
|          | 10.2 Tanete de medición                                                               | 40<br>70              |
|          | 10.2 Nedición de la bioimpedancia                                                     | 10                    |
|          | Método de medición                                                                    | 49                    |
|          | Parámetros de valoración                                                              | 50                    |
|          | Módulos de valoración                                                                 | 51                    |
|          | Estudios clínicos                                                                     | 51                    |
|          | Precisión fórmulas de predicción                                                      | 52                    |
|          | 10.4 Sistema seca 360° wireless                                                       | 52                    |
|          |                                                                                       | 50                    |
| 11       | I. Accesorios opcionales                                                              | 53                    |
| 12       | 2. Piezas de recambio                                                                 | 53                    |
|          |                                                                                       |                       |
| 13       | 3. Eliminación                                                                        | 53                    |
| 13       | <b>3. Eliminación</b>                                                                 | <b>53</b><br>53       |
| 13       | <b>3. Eliminación</b> 13.1 Tapete de medición y aparato         13.2 Pilas y baterías | <b>53</b><br>53<br>53 |
| 13<br>17 | B. Eliminación                                                                        | <b>53</b><br>53<br>53 |

| Para administradores: configurar seca 525                                                                                                    | 55                                           | 3.3                    |
|----------------------------------------------------------------------------------------------------|----------------------------------------------|------------------------|
| 1. Preparar configuración                                                                                                    | 55                                           |                        |
| 2. Medición                                                                                                    | 56                                           |                        |
| 2.1 Administrar la base de datos usuarios<br>Crear cuenta de usuario Editar cuenta de usuario                                                                                                    | 56<br>56<br>58                               | 3.4                    |
| Borrar cuenta usuario                                                                                                    | 59<br>60<br>60                               |                        |
| Editar historiales médicos seca<br>Borrar historial médico seca<br>Restablecer historiales médicos seca<br>2.3 Desactivar los módulos de valoración<br>2.4 Adaptar ajustes básicos<br>Realizar ajustes regionales<br>Calibrar la pantalla táctil<br>Aiustar el brillo de la pantalla y el volumen | 60<br>61<br>61<br>62<br>63<br>63<br>64<br>65 | <b>4. Datos</b><br>4.1 |
| 2.5 Ajustar unidades de medida     3.1 Configurar la conexión LAN (funcionamiento                                                                                                    | 66<br>67                                     | 4.2                    |
| estacionario)                                                                                                    | 67<br>67<br>67<br>Dete<br>68                 | 4.3                    |
| Desactivar/activar LAN<br>3.2 Configurar la conexión WiFi<br>(funcionamiento móvil)                                                                                                    | 68<br>69<br>69<br>69<br>70                   | Declara                |

| <ul> <li>3.3 Configurar la conexión analytics 115 con el soft<br/>del PC seca.</li> <li>Introducción</li> <li>Configurar la conexión automatizada del PC<br/>(UDP)</li> <li>Configurar manualmente la conexión del PC</li> <li>3.4 seca 360° wireless Configurar la red</li> </ul> | ware<br>71<br>71<br>71<br>72<br>73 |
|----------------------------------------------------------------------------------------------------|------------------------------------|
| Activar/desactivar módulo seca 360° wireles<br>Establecer conexión seca 360° wireles                                                                                                    | 73<br>s 73<br>74                   |
| I. Datos del sistema                                                                                                    | 75                                 |
| 4.1 Sincronización y copia de seguridad<br>Activar la sincronización automática<br>Configurar exportación automática                                                                                                    | 75<br>75<br>76                     |
| paciente                                                                                                    | ,<br>77<br>/                       |
|                                                                                                    | 77                                 |
| 4.2 Informacion del sistema<br>Consultar versiones de software<br>Actualizar el software                                                                                                    | 78<br>78<br>78                     |
| Exportar registro del sistema                                                                                                    | 79<br>80                           |
| 4.3 Ajustes de fábrica                                                                                                    | 81<br>82<br>82                     |
| Declarations of conformity                                                                                                    | 83                                 |
| For USA and Canada:                                                                                                    | 83<br>84                           |

# **INSTRUCCIONES DE USO SECA 525**

- → Descripción del aparato
- $\rightarrow$  Indicaciones de seguridad
- → Vista general del aparato
- → Dejar el aparato listo para funcionar
- → Manejo
- → Preparación higiénica
- → Control del funcionamiento
- → Mantenimiento

Versión software: 1.0

- → ¿Qué hacer si...?
- → Datos técnicos
- → Accesorios opcionales
- → Piezas de recambio
- → Eliminación
- → Garantía
- → Declarations of conformity
- → Para administradores: configurar seca 525

1. DESCRIPCIÓN DEL APARATO

- → Uso previsto
- → Descripción del funcionamiento

Número de artículo de este documento: 17-10-05-350-005/01-2016 B

- → Cualificación del usuario
- → Contraindicaciones

## 1.1 Uso previsto

De acuerdo con las normativas nacionales, el medical Body Composition Analyzer **seca 525** se utiliza fundamentalmente en hospitales, consultas médicas y centros de cuidado estacionarios. El medical Body Composition Analyzer **seca 525** sirve para registrar mediciones de peso, de estatura y de impedancia bioeléctrica, así como para el cálculo automático de parámetros que pueden derivarse de ellas, p. ej. la masa magra (FFM). Los resultados se muestran de forma gráfica y ayudan al médico responsable del tratamiento en los siguientes aspectos sanitarios:

- Determinación del consumo de energía y de las reservas de energía como base para un asesoramiento sobre alimentación
- Evaluación de la actividad metabólica y del éxito del entrenamiento, p. ej. en el marco de un tratamiento de rehabilitación o fisioterapia
- Determinación del estado de fluidos de un paciente

El **seca 525 no** es un aparato de diagnóstico. Para elaborar un diagnóstico exacto, además de registrar los resultados del **seca 525**, el médico debe realizar más estudios específicos y tener en cuenta sus resultados.

El aparato no está previsto para su uso con niños.

Para Norteamérica: El aparato está previsto para el uso en personas sanas a partir de 18 años.

## 1.2 Descripción del funcionamiento

- → Componentes del aparato
- → Suministro de corriente
- → Medición de la bioimpedancia
- → Registro de peso y estatura
- → Administración de cuentas de usuario
- → Administración de historiales médicos seca
- → Valoración de los resultados de la medición
- → Transmisión de datos y funciones de red
- → Compatibilidad

| Componentes del aparato                 | El aparato consiste en un monitor y en un tapete de medición.                                                                                                    |
|-----------------------------------------|----------------------------------------------------------------------------------------------------|
|                                         | El monitor sirve para gestionar los datos del paciente y del usuario, así como<br>para preparar y evaluar las mediciones de la bioimpedancia. El monitor está<br>equipado con una pantalla táctil.                                                                                                    |
|                                         | El monitor cuenta con un estuche con soporte magnético para guardar el tapete de medición.                                                                                                    |
|                                         | Durante la medición de la bioimpedancia, el tapete de medición se coloca<br>sobre las piernas del paciente. Los resultados de medición se transmiten a la<br>unidad del monitor mediante WiFi. El cable de electrodos del tapete de medi-<br>ción está equipado con conexiones para electrodos de pulsador.                                                                                                    |
| Suministro de corriente                 | El suministro de corriente del monitor tiene lugar a través de una conexión a<br>la red. El monitor dispone de una batería de iones de litio para la alimentación<br>de corriente móvil.                                                                                                    |
|                                         | La alimentación de corriente del tapete de medición tiene lugar a través de<br>una batería de iones de litio. La batería se carga a través de una interfaz de<br>carga inductiva dentro del estuche del monitor.                                                                                                    |
| Medición de la bioimpedancia            | La medición de la bioimpedancia se realiza mediante el método de 8 puntos<br>con el paciente tumbado. También es posible el método de 4 puntos (medi-<br>ción de la mitad derecha del cuerpo). La introducción de la corriente alterna<br>reducida y la medición de la impedancia tienen lugar a través de los cables de<br>electrodos del tapete de medición. Los cables de electrodos se conectan<br>para cada mitad del cuerpo a dos pares de electrodos. Los electrodos se<br>pegan en las manos y en los pies del paciente. |
| Registro de peso y estatura             | Las básculas y los dispositivos de medición de estatura del sistema<br>seca 360° wireless pueden transmitir los resultados de medición al aparato<br>por vía inalámbrica. Como alternativa, el peso y la estatura del paciente se<br>pueden registrar de forma manual.                                                                                                    |
| Administración de cuentas de<br>usuario | Las cuentas de usuario se pueden crear y administrar directamente en el aparato. Las cuentas de usuario del aparato se pueden sincronizar automáti-<br>camente con las cuentas de usuario del software del PC <b>seca analytics 115</b> .<br>De este modo, con la misma cuenta de usuario se puede acceder tanto al aparato como también al software del PC.                                                                                                    |

| Administración de historiales<br>médicos seca | Los resultados de medición se administran en historiales médicos seca. Los historiales médicos seca se pueden crear directamente en el aparato. Con derechos de administrador se pueden editar historiales médicos seca directamente en el aparato.                                                                                                    |
|-----------------------------------------------|----------------------------------------------------------------------------------------------------|
|                                               | El aparato se puede configurar de tal manera que los historiales<br>médicos seca del aparato se sincronicen automáticamente con los historiales<br>médicos del software del PC <b>seca analytics 115</b> .                                                                                                    |
|                                               | Los historiales médicos seca y las bases de datos de pacientes seca reciben<br>únicamente datos necesarios para trabajar con productos seca o que se han<br>determinado con productos seca.                                                                                                    |
|                                               | Para el intercambio de datos con sistemas de información de médicos y de hospitales se pueden utilizar las funciones de exportación e importación del software del PC <b>seca analytics 115</b> .                                                                                                    |
| Valoración de los resultados de la medición   | La valoración de las mediciones de la bioimpedancia se realiza en forma de gráfico y está basada en fórmulas validadas científicamente. Para determinar los parámetros Agua corporal total (TBW), Agua extracelular (ECW), Masa magra (FFM) y Masa muscular esquelética (SMM) en brazos, piernas, torso y a nivel corporal, seca ha generado fórmulas de predicción en el marco de estudios propios. En otros estudios se han generado márgenes normales para los siguientes parámetros: Análisis de vector de impedancia bioeléctrica (BIVA), índices de masa (FMI, FMMI), ángulo de fase ( $\phi$ ), masa grasa (FM), masa muscular esquelética (SMM). |
| Transmisión de datos y funciones<br>de red    | El aparato se puede conectar a través de una interfaz LAN o a través de WiFi<br>a una red del PC. De este modo, el aparato se puede comunicar con la base<br>de datos del software del PC <b>seca analytics 115</b> y utilizar la función <b>seca</b><br><b>directprint</b> del software del PC <b>seca analytics 115</b> .                                                                                                    |
|                                               | El monitor y el tapete de medición se comunican entre sí a través de WiFi. En caso de que el WiFi no esté disponible, se utiliza la interfaz de infrarrojos del estuche del monitor.                                                                                                    |
|                                               | Las básculas y los dispositivos de medición de estatura del sistema<br>seca 360° wireless pueden transmitir los resultados de medición al aparato<br>por vía inalámbrica.                                                                                                    |
| Compatibilidad                                | Este aparato (versión del software 1.0) es compatible exclusivamente con la versión 1.4 build 381 o superior del software del PC <b>seca analytics 115</b> . No existe retrocompatibilidad con versiones más antiguas del <b>seca analytics 115</b> .                                                                                                    |
| 1.3 Cualificación del usuario                 |                                                                                                    |
|                                               | → Administración/conexión a la red                                                                                                    |

| - | AC | Iminis | tracion/ | conexion | a la |
|---|----|--------|----------|----------|------|
|   |    |        |          |          |      |

→ Medición

Administración/conexión a la red

Medición

El aparato solo debe ser configurado e incorporado en una red por administradores o técnicos de hospital expertos.

El aparato y el software del PC seca analytics 115 deben ser utilizados únicamente por personas que dispongan de conocimientos técnicos suficientes.

No se deben realizar mediciones de la bioimpedancia en personas que presenten las siguientes características:

- Implantes electrónicos, p. ej. marcapasos
- Prótesis activas

No se deben realizar mediciones de la bioimpedancia en personas que estén conectadas a alguno de los siguientes aparatos:

- Sistemas electrónicos para mantener con vida, p. ej. corazón artificial, pulmón artificial
- Aparatos médicos portátiles, p. ej. monitores ECG o bombas de infu-. sión

En personas que presentan algunas de las siguientes características, las mediciones de la bioimpedancia se deben realizar exclusivamente después consultar al médico responsable:

- Perturbaciones del ritmo cardíaco
- Embarazo

## 2. INDICACIONES DE SEGURIDAD

- → Indicaciones de seguridad en estas instrucciones de uso
- → Indicaciones de seguridad básicas
- → Manejo con pilas y baterías

#### 2.1 Indicaciones de seguridad en estas instrucciones de uso

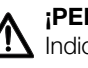

### ;PELIGRO!

Indica una situación de peligro extremadamente elevada. Si no tiene en cuenta esta indicación, se producirán graves lesiones irreversibles o mortales.

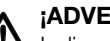

### ¡ADVERTENCIA!

Indica una situación de peligro extremadamente elevada. Si no tiene en cuenta esta indicación, se pueden producir graves lesiones irreversibles o mortales.

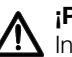

#### ¡PRECAUCIÓN!

Indica una situación de peligro. Si no tiene en cuenta esta indicación, pueden producirse lesiones leves o medianas.

## ¡ATENCIÓN!

Indica un posible manejo erróneo del aparato. Si no tiene en cuenta esta indicación pueden producirse daños en el aparato o resultados erróneos de la medición.

#### NOTA:

Contiene información adicional sobre el empleo de este aparato.

## 2.2 Indicaciones de seguridad básicas

- → Manejo del aparato
- → Prevención de descargas eléctricas
- → Prevención de lesiones e infecciones
- → Prevención de daños en el aparato
- → Manejo de los resultados de la medición
- → Manejo del material de embalaje
- Tenga en cuenta las indicaciones de estas instrucciones de uso.
- Guarde cuidadosamente las instrucciones de uso. Las instrucciones de uso forman parte del aparato y deben estar disponibles en todo momento.

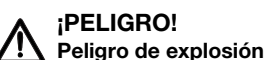

No utilice el aparato en un ambiente enriquecido con los siguientes gases:

- oxígeno
- agentes anestésicos inflamables
- ► otras sustancias/mezclas con aire inflamables

## ¡PRECAUCIÓN!

#### Peligro para el paciente, daños en el aparato

- Los aparatos adicionales que se conectan a dispositivos médicos eléctricos deben corresponder de forma demostrable a las normas IEC o ISO correspondientes (p. ej., IEC 60950 para dispositivos de procesamiento de datos). Asimismo, todas las configuraciones deben cumplir los requisitos normativos para sistemas médicos (véase IEC 60601-1-1 o apartado 16 de la 3.ª edición de IEC 60601-1, respectivamente). Quien conecta aparatos adicionales a dispositivos médicos eléctricos actúa como configurador de sistemas, por lo cual es responsable de que el sistema cumpla los requisitos normativos para sistemas. Se hace constar que las leyes locales tienen preferencia frente a los citados requisitos normativos. En caso de consultas, póngase en contacto con su distribuidor local o con el servicio técnico.
- Realice los mantenimientos y las comprobaciones de la técnica de medición BIA cada dos años.
- No están permitidas las modificaciones técnicas del aparato. El aparato no contiene elementos cuyo mantenimiento pueda ser realizado por el usuario. Los trabajos de mantenimiento y las reparaciones deben ser realizados únicamente por el equipo de servicio seca autorizado. El equipo de servicio más cercano lo encontrará en www.seca.com o enviando un correo electrónico a service@seca.com.
- Utilice únicamente accesorios y piezas de recambio seca originales. De lo contrario, seca no asume ningún tipo de garantía.

#### Manejo del aparato

# ¡PRECAUCIÓN!

#### Peligro para el paciente, funcionamiento erróneo

- Mantenga los dispositivos médicos eléctricos, tales como los equipos quirúrgicos de alta frecuencia, a una distancia mínima de aprox.
   1 metro, para evitar mediciones erróneas o interferencias en la transmisión inalámbrica.
- Mantenga los aparatos de AF, como los teléfonos móviles, a una distancia mínima de aprox. 1 metro para evitar mediciones erróneas o interferencias en la transmisión inalámbrica.
- La potencia efectiva de transmisión de los aparatos AF puede requerir distancias mínimas de más de 1 metro. Encontrará más información en www.seca.com.

#### ¡ADVERTENCIA! Electrocución

- Coloque los aparatos que pueden funcionar con tensión de red de forma que la toma de corriente de la red sea fácilmente accesible y se pueda realizar rápidamente una desconexión de la red de corriente.
- Asegúrese de que su suministro de red local coincide con los datos del aparato.
- Conecte este aparato únicamente a una red de suministro con conductor protector.
- No conecte el aparato a una red de alimentación si existen dudas sobre la capacidad de funcionamiento del conductor protector. En este caso, utilice el aparato únicamente con funcionamiento de batería.
- ► No toque nunca el cable de red con las manos húmedas.
- No utilice cables de prolongación ni tomas múltiples.
- Preste atención a que los cables eléctricos no queden aplastados ni puedan sufrir daños por bordes afilados.
- ► Procure que los cables no entren en contacto con objetos calientes.
- ► No utilice el aparato a una altitud superior a 3000 m.

#### ADVERTENCIA! Lesión por caída

- Cerciórese de que el aparato está colocado en una superficie estable y plana.
- Coloque los cables de conexión (si lo hay) de tal manera que ni el usuario ni el paciente puedan tropezarse con ellos.

## ¡ADVERTENCIA!

### Peligro de infección

- Prepare higiénicamente el aparato en intervalos regulares, tal como se describe en el apartado correspondiente de este documento.
- Cerciórese de que el paciente no sufre ninguna enfermedad contagiosa.
- Cerciórese de que el paciente no tiene heridas abiertas o infecciones cutáneas que puedan entrar en contacto con el aparato.

## ¡ATENCIÓN!

## Daños en el aparato

- Preste atención a que no puedan penetrar nunca líquidos al interior del aparato. En este caso podría quedar destruido el sistema electrónico.
- Desconecte el aparato antes de retirar la clavija de red de la toma de corriente.

Prevención de descargas eléctricas

# Prevención de lesiones e infecciones

Prevención de daños en el aparato

- Si no utiliza el aparato durante mucho tiempo, retire la clavija de red de la toma de corriente y retire la batería (siempre que haya y esté previsto técnicamente). Solo así queda asegurado que el aparato esté sin corriente.
- No deje que el aparato se caiga.
- Evite impactos fuertes o vibraciones en el aparato.
- Controle en intervalos regulares el funcionamiento, tal como se describe en el apartado correspondiente de este documento. No utilice el aparato si no funciona correctamente o está dañado.
- No exponga el aparato a la luz solar directa y preste atención a que no se encuentren fuentes de calor en la proximidad inmediata. Las temperaturas excesivas podrían dañar el sistema electrónico.
- Evite fluctuaciones rápidas de la temperatura. Si el aparato es transportado de manera que experimenta unas diferencias de temperatura de más de 20 °C, se tiene que dejar reposar durante un mínimo de 2 horas antes de conectarlo. De lo contrario, se forma condensación que puede dañar el sistema electrónico.
- Utilice el aparato exclusivamente con las condiciones ambientales previstas.
- Guarde el aparato exclusivamente en las condiciones de almacenamiento previstas.
- Utilice exclusivamente desinfectantes exentos de cloro y alcohol, que sean apropiados de forma explícita para vidrio acrílico y otras superficies sensibles (principio activo: p. ej. compuestos de amonio cuaternario).
- No utilice productos de limpieza corrosivos o abrasivos.
- No utilice disolventes orgánicos (p. ej., alcohol o gasolina).

## ¡ADVERTENCIA!

#### Peligro para el paciente

Este aparato **no** es un aparato de diagnóstico. El aparato ayuda al médico responsable del tratamiento a realizar el diagnóstico.

- Para elaborar un diagnóstico exacto y para iniciar terapias, además de utilizar este aparato, el médico responsable del tratamiento debe realizar estudios sistemáticos y tener en cuenta sus resultados.
- El médico encargado del tratamiento asume la responsabilidad de los diagnósticos y las terapias que se inicien a partir de ellos.

## ¡PRECAUCIÓN!

#### Peligro para el paciente

Para evitar interpretaciones erróneas, los resultados de la medición solo pueden indicarse y utilizarse exclusivamente para fines médicos en unidades SI (peso: kilogramos, longitud: metros). Algunos aparatos ofrecen la posibilidad de mostrar los resultados de la medición en otras unidades. Esta es únicamente una función adicional.

- Utilice los resultados de la medición en unidades SI exclusivamente.
- Es usuario es responsable único de la utilización de los resultados de la medición en unidades que no sean SI.

#### ¡ATENCIÓN!

#### Resultados de medición incoherentes

- Antes de almacenar electrónicamente y seguir utilizando los valores de medición calculados con este aparato (por ejemplo, en un software de PC seca o en un sistema de información del hospital), asegúrese de que los valores de medición sean plausibles.
- Cuando se han transmitido valores de medición a un software de PC seca o a un sistema de información de hospitales, antes de seguir utilizándolos asegúrese de que los valores de medición sean plausibles y se hayan asignado al paciente correcto.

Manejo de los resultados de la medición

## ¡ATENCIÓN!

Los resultados de medición de aparatos ajenos no son compatibles

Las mediciones de la bioimpedancia realizadas con aparatos de otros fabricantes no son compatibles. Las mediciones de seguimiento que se realizan en un aparato diferente al seca medical Body Composition Analyzer pueden proporcionar datos inconsistentes e interpretaciones erróneas de los resultados de medición.

 Asegúrese de que las mediciones de seguimiento también se realizan con un seca medical Body Composition Analyzer.

## Manejo del material de embalaje

#### ¡ADVERTENCIA! Peligro de asfixia

Los materiales de embalaje de lámina de plástico (bolsas) representan un peligro de asfixia.

- Conserve el material de embalaje fuera del alcance de los niños.
- Si ya no estuviera disponible el material de embalaje original, utilice únicamente bolsas de plástico con perforaciones de seguridad para reducir el peligro de asfixia. En la medida de los posible, utilice materiales reutilizables.

#### NOTA:

Conserve el material de embalaje original para el uso posterior (p. ej., envío para el mantenimiento).

## 2.3 Manejo con pilas y baterías

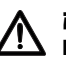

## ¡ADVERTENCIA!

#### Daños personales debido a un manejo inadecuado

Las pilas y los acumuladores contienen sustancias nocivas que con un manejo inadecuado se pueden liberar de forma explosiva.

- No intente recargar las pilas.
- No caliente las pilas/baterías.
- No queme las pilas/baterías.
- Si se escapa ácido, evite el contacto con la piel, ojos y mucosas. Aclare con abundante agua las zonas corporales afectadas y acuda a un médico inmediatamente.

#### ¡ATENCIÓN!

#### Daños en el aparato y funcionamiento erróneo debido a un manejo inapropiado

- Utilice únicamente el tipo de pila/batería indicado en este documento.
- Cambie siempre al mismo tiempo todas las pilas/baterías.
- ► No ponga en cortocircuito las pilas/baterías.
- Si el aparato no se utiliza durante un largo periodo de tiempo, retire las pilas/baterías. Así se evita que entre ácido en el aparato.
- Si hubiera penetrado ácido en el aparato, no vuelva a utilizarlo. Haga comprobar y, en caso necesario, reparar el aparato por un equipo de servicio seca autorizado.

## 3. VISTA GENERAL DEL APARATO

- → Elementos de mando monitor
- → Elementos de mando tapete de medición
- → Inicio de sesión/navegación: Teclas y símbolos en la pantalla táctil
- → Estado de funcionamiento: Símbolos
- → Medición: Teclas y símbolos
- → Indicaciones en el aparato y en la placa de identificación
- → Indicaciones en el embalaje

## 3.1 Elementos de mando monitor

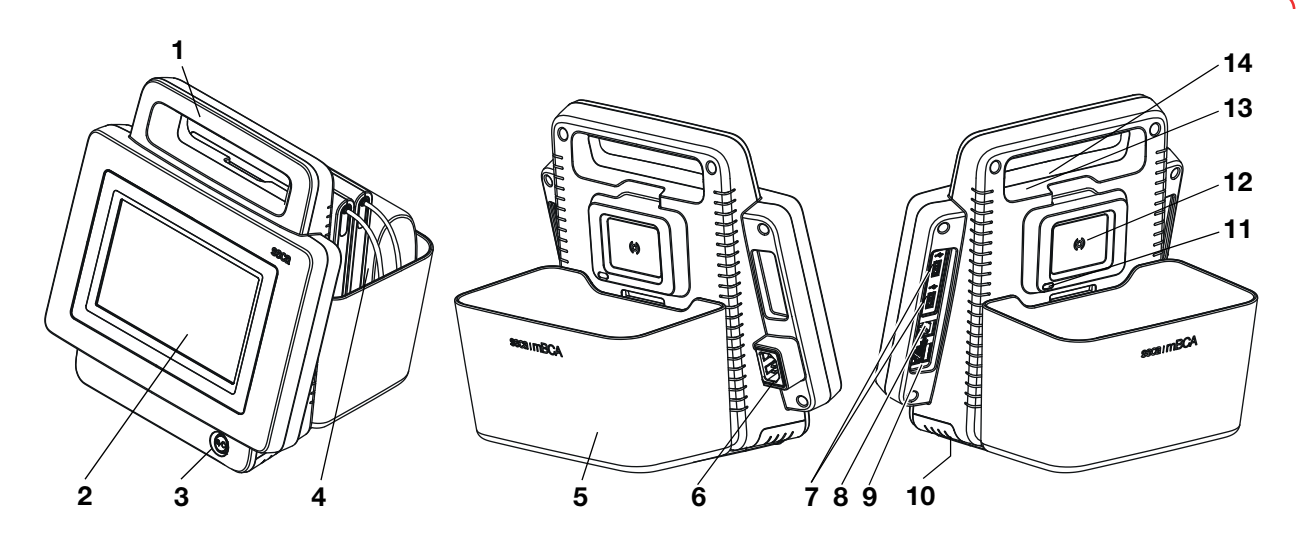

| N.º | Elemento de mando                    | Función                                                              |  |
|-----|--------------------------------------|----------------------------------------------------------------------|--|
| 1   | Asa de transporte                    | Transportar el aparato                                               |  |
| 2   | Pantalla táctil                      | Elemento central de mando/visualización                              |  |
|     |                                      | LED blanco: aparato encendido                                        |  |
| 3   | Tecla CON/DES con LED                | LED verde: aparato en espera                                         |  |
|     |                                      | LED apagado: aparato apagado                                         |  |
| 4   | Tapete de medición                   | Realizar la medición de la bioimpedancia                             |  |
|     |                                      | Transportar/guardar el tapete de medición                            |  |
| 5   | Estuche                              | Transmisión de datos: monitor/tapete de medición                     |  |
|     |                                      | Cargar batería del tapete de medición                                |  |
| 6   | Hembrilla de conexión a la red       | Conectar el cable de red                                             |  |
| 7   | Interfaz USB                         | Transmitir los datos a través del lápiz de memoria USB               |  |
| 8   | Interfaz ISIS                        | Equipo para una futura ampliación del sistema (por el momento sin    |  |
| 0   |                                      | función)                                                             |  |
| 9   | Interfaz I AN                        | Conectar el aparato a una red de PC:                                 |  |
|     |                                      | Utilización con el software del PC seca 115                          |  |
| 10  | Compartimento de la batería          | Alojamiento con batería de iones de litio suministrada               |  |
| 11  | Interfaz de infrarroios              | Transmisión de datos automática: monitor/tapete de medición          |  |
|     | internaz de ininarrojos              | Alternativa cuando el WiFi no está disponible                        |  |
| 12  | Interfaz de carga inductiva con      | Cargar batería del tapete de medición                                |  |
|     | soporte magnético                    |                                                                      |  |
| 13  | Módulo inalámbrico <b>seca 360</b> ° | Conectar las básculas y los dispositivos de medición de estatura del |  |
|     | interno                              | sistema seca 360° wireless                                           |  |
| 14  | Módulo WiFi interno                  | Transmisión de datos automática monitor/tapete de medición           |  |

# 3.2 Elementos de mando tapete de medición

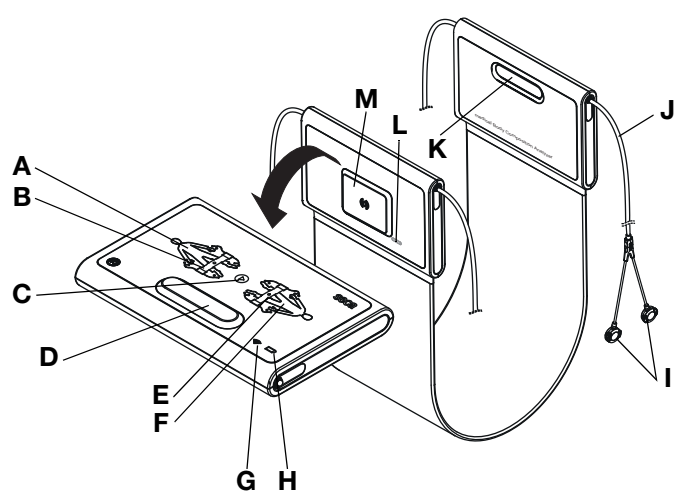

| N.º      | Elemento de mando                                    | Función                                                         |
|----------|------------------------------------------------------|-----------------------------------------------------------------|
| Α        | LED, electrodos izquierda                            | LED verde: contacto electrodos bueno                            |
|          |                                                      | LED verde intermitente: se realiza la medición                  |
|          |                                                      | LED rojo: contacto electrodos malo                              |
|          |                                                      | Introducir posición paciente                                    |
|          | Tecla con LED                                        | LED verde: Historiales médicos seca cargados, posición paciente |
| В        | posición paciente izquierda                          | seleccionada                                                    |
|          |                                                      | LED verde intermitente: medición finalizada                     |
|          |                                                      | LED rojo: no se ha cargado ningún historial médico seca         |
| С        | Tecla de inicio                                      | Iniciar medición                                                |
| D, K     | Soporte magnético                                    | Doblar el tapete de medición para el transporte/almacenamiento  |
|          |                                                      | Introducir posición paciente                                    |
|          | Tecla con LED                                        | LED verde: Historiales médicos seca cargados, posición paciente |
| E        | nosición naciente derecha                            | seleccionada                                                    |
|          | posicion paciente derecha                            | LED verde intermitente: medición finalizada                     |
|          |                                                      | LED rojo: no se ha cargado ningún historial médico seca         |
|          | LED, electrodos derecha                              | LED verde: contacto electrodos bueno                            |
| F        |                                                      | LED verde intermitente: se realiza la medición                  |
|          |                                                      | LED rojo: contacto electrodos malo                              |
|          |                                                      | LED verde: existe una conexión WiFi al monitor                  |
| G        | LED, WiFi                                            | LED verde intermitente: se establece la conexión WiFi           |
|          |                                                      | LED rojo: no hay ninguna conexión WiFi al monitor               |
|          |                                                      | LED apagado: WiFi desactivado                                   |
|          |                                                      | LED verde: bateria completa                                     |
| н        | LED, estado de carga                                 | LED verde intermitente: cargar la bateria inmediatamente        |
| <u> </u> | - · · · · ·                                          | LED rojo: bateria descargada                                    |
| I        | Conexiones de electrodos                             | Conectar a los electrodos                                       |
| J        | Cable de electrodos                                  | Transmitir señales de los electrodos al tapete de medición      |
| L        | Interfaz de infrarroios                              | Transmisión de datos automática: monitor/tapete de medición     |
|          |                                                      | Alternativa cuando el WiFi no está disponible                   |
| м        | Interfaz de carga inductiva con<br>soporte magnético | Cargar batería del tapete de medición                           |

# 3.3 Inicio de sesión/navegación: Teclas y símbolos en la pantalla táctil

| Botón/símbolo         | Significado                                                       |
|-----------------------|-------------------------------------------------------------------|
| i                     | Abrir instrucciones de uso                                        |
|                       | Instrucciones de uso: volver a la vista<br>general de capítulos   |
|                       | Introducir texto o cifras                                         |
|                       | Falta la entrada o es errónea                                     |
|                       | Seleccionar cuenta de usuario                                     |
| 1                     | Introducir la contraseña                                          |
|                       | Confirmar la entrada                                              |
|                       | Proceso en marcha                                                 |
| create                | Botón disponible                                                  |
| create                | Botón pulsado                                                     |
| create                | Botón no disponible                                               |
| $\langle \rangle$     | Navegación izquierda/derecha                                      |
| $\sim$ $\sim$         | Navegación arriba/abajo                                           |
| <ul> <li>✓</li> </ul> | Uno o varios puntos de la lista<br>seleccionados/no seleccionados |
|                       | Alternativa de la lista seleccionada/no<br>seleccionada           |
| ×                     | Volver a la pantalla anterior                                     |
| Logout                | Cerrar sesión/cambiar usuario                                     |

- → Estado de funcionamiento: Símbolos en la pantalla táctil
- → Estado de funcionamiento: Símbolos en el tapete de medición

Estado de funcionamiento: Símbolos en la pantalla táctil

| Símbolo   | Estado de funcionamiento                                                                                                    |
|-----------|----------------------------------------------------------------------------------------------------|
| 60 %      | Monitor:<br>Elementos encendidos permanentemente:<br>estado de carga de la batería (%)<br>Elementos parpadeando: la batería se está<br>cargando            |
| 50 %      | Tapete de medición:<br>Elementos encendidos permanentemente:<br>estado de carga de la batería (%)<br>Elementos parpadeando: la batería se está<br>cargando |
| Î         | Monitor:<br>Elementos encendidos permanentemente:<br>batería completa<br>Elementos parpadeando consecutivamente:<br>la batería se está cargando            |
|           | Monitor: batería descargada                                                                                                    |
|           | Tapete de medición:<br>Elementos encendidos permanentemente:<br>batería completa<br>Elementos parpadeando consecutivamente:<br>la batería se está cargando |
|           | Tapete de medición: batería descargada                                                                                                    |
| 무모        | LAN disponible                                                                                                    |
| (((+      | WiFi disponible                                                                                                    |
|           | Tapete de medición reconocido                                                                                                    |
|           | Tapete de medición no reconocido                                                                                                    |
| í         | Ventana emergente: información para el<br>usuario                                                                                                    |
| $\otimes$ | Ventana emergente: aviso de error                                                                                                    |

### Estado de funcionamiento: Símbolos en el tapete de medición

| Símbolo | Estado de funcionamiento                                                           |
|---------|------------------------------------------------------------------------------------|
|         | LED verde: batería completa<br>Verde intermitente: cargar la batería               |
|         | inmediatamente                                                                     |
| •       | LED rojo: batería descargada                                                       |
| •(((+   | LED verde: WiFi disponible<br>Verde intermitente: se establece la conexión<br>WiFi |
| •(((+   | LED rojo: WiFi no disponible<br>LED apagado: WiFi desactivado                      |

## 3.5 Medición: Teclas y símbolos

- → Pestaña "patient (paciente)"
- → Pestaña "measure (medir)"
- → Tapete de medición
- → Pestaña "analysis (evaluación)"

## Pestaña "patient (paciente)"

| Tecla/símbolo | Significado                                             |
|---------------|---------------------------------------------------------|
| 9             | Buscar historial médico seca                            |
| • •           | Cambiar el sentido de la ordenación                     |
| i i           | Introducir peso                                         |
| <u>t</u>      | Introducir estatura                                     |
| Ŕ             | Introducir circunferencia de cintura                    |
| Ŕ.            | Introducir el Physical Activity Level (PAL)             |
| 360°          | Aceptar valor <b>seca 360° wireless</b>                 |
| Q             | Aceptar el valor de la medición anterior                |
| ×             | Cerrar historial médico seca, los cambios no se guardan |

# Pestaña "measure (medir)"

| Tecla/símbolo | Significado                                                                     |
|---------------|---------------------------------------------------------------------------------|
|               | Introducir posición paciente                                                    |
| $\bigcirc$    | Iniciar medición                                                                |
|               | Encendido permanentemente: electrodo ok<br>Intermitente: se realiza la medición |
| 8             | Electrodo no ok                                                                 |
| $\bigcirc$    | se realiza la medición                                                          |
| 0             | Medición correcta                                                               |
|               | Escribir comentario                                                             |

## Tapete de medición

| Tecla/símbolo | Significado                                                                                                    |
|---------------|----------------------------------------------------------------------------------------------------|
| ŀ             | Introducir posición paciente<br>LED verde: Historiales médicos seca<br>cargados, posición paciente seleccionada<br>LED verde intermitente: medición finalizada<br>LED rojo: No se ha cargado ningún historial<br>médico seca |
| $\odot$       | Iniciar medición                                                                                                    |
| •             | LED electrodos:<br>LED verde: electrodo ok<br>LED verde intermitente: se realiza la<br>medición                                                                                                    |
| •             | LED electrodos:<br>LED rojo: electrodo no ok                                                                                                    |

Pestaña "analysis (evaluación)"

| Tecla/símbolo          | Significado                                                                                                    |
|------------------------|----------------------------------------------------------------------------------------------------|
|                        | Ver historial                                                                                                    |
|                        | Imprimir el informe de resultados ( <b>seca</b><br><b>directprint</b> : funcionamiento del software del<br>PC <b>seca 115</b> ) |
|                        | Indicador de posición módulos de evaluación,<br>aquí: Módulo 2 de 5                                                             |
|                        | Indicador de posición parámetros de valoración, aquí: Parámetro valoración 2 de 4                                               |
|                        | Vista detallada de los parámetros de valoración disponible: gráfico de barras                                                   |
|                        | Vista detallada de los parámetros de valoración disponible: curva de percentiles                                                |
| •                      | Vista detallada de los parámetros de valoración disponible: elipse de la tolerancia                                             |
| • •                    | Símbolos dependientes de los parámetros,<br>rojo: valor fuera de la norma                                                       |
| • •                    | Símbolos dependientes de los parámetros,<br>gris: valor dentro de la norma                                                      |
| 28.6 kg/m <sup>2</sup> | Texto rojo: valor fuera de la norma                                                                                             |
| 15.3 kg/m²             | Texto negro: valor dentro de la norma                                                                                           |
| ď                      | Masculino                                                                                                    |
| Ŷ                      | Femenino                                                                                                    |

# 3.6 Indicaciones en el aparato y en la placa de identificación

| Texto/símbolo                     | Significado                                                                                                    |  |  |
|-----------------------------------|----------------------------------------------------------------------------------------------------|--|--|
| Fabr.                             | Fabricante                                                                                                    |  |  |
| Mod.                              | Número del modelo                                                                                                    |  |  |
| S/N                               | Número de serie, correlativo                                                                                                    |  |  |
| (F)                               | Seguir las instrucciones de uso                                                                                                    |  |  |
|                                   | No utilizar el aparato para personas con<br>marcapasos o desfibriladores implantados                                                                                                    |  |  |
| <b>T</b>                          | Aparato electromédico, tipo BF                                                                                                    |  |  |
| Li-ion                            | Batería de iones de litio                                                                                                    |  |  |
| <b>CE</b> 0123                    | El aparato cumple las directivas de la CE<br>• 0123: Oficina de productos sanitarios men-<br>cionada: TÜV SÜD Product Service                                                                                                    |  |  |
|                                   | Nombre y dirección del fabricante, fecha de fabricación                                                                                                    |  |  |
| F©                                | Símbolo de la oficina de la Comisión Federal<br>de Comunicaciones de EE. UU.                                                                                                    |  |  |
| FCC ID                            | Número de autorización del aparato en la<br>oficina de la Comisión Federal de<br>Comunicaciones de EE. UU.                                                                                                    |  |  |
| IC                                | Número de autorización del aparato en la<br>oficina Industry Canada                                                                                                    |  |  |
| IDDIHAA.FFF                       | El aparato cumple los requisitos de la<br>Agência Nacional de Telecomunicações<br>(ANATEL, Brasil). Detalles de la<br>homologación de aparatos inalámbricos:<br>- HHHH: número de homologación del<br>aparato<br>- AA: año de la homologación<br>- FFFF: número de identificación del<br>fabricante |  |  |
| PG                                | El aparato cumple los requisitos de<br>regulación del certificado GOST R (Rusia)                                                                                                    |  |  |
| PA                                | Número de homologación de la<br>Chinese Pharmaceutical Association (CPA)                                                                                                    |  |  |
| (F)                               | El aparato cumple los requisitos regulatorios<br>de equipos inalámbricos de Japón. Número<br>de homologación: VORL.202WW09118012                                                                                                    |  |  |
| xxx-yyy V<br>min xx-yy Hz<br>xx A | <ul> <li>Placa de características hembrilla de conexión a la red:</li> <li>Tensión de alimentación admisible</li> <li>Frecuencia de red admisible</li> <li>Consumo de electricidad</li> </ul>                                                                                                    |  |  |
| ⊙∕Ò                               | Tecla CON/DES                                                                                                    |  |  |
|                                   | Interfaz de carga inductiva                                                                                                    |  |  |

| Texto/símbolo | Significado                                       |  |
|---------------|---------------------------------------------------|--|
| 모모            | Interfaz LAN                                      |  |
| •             | Interfaz USB                                      |  |
|               | No eliminar el aparato con la basura<br>doméstica |  |

# 3.7 Indicaciones en el embalaje

| Ť          | Protegerlo de la humedad                                                                          |
|------------|---------------------------------------------------------------------------------------------------|
| <u> </u>   | Las flechas señalan la parte superior del<br>producto<br>Debe transportarse y almacenarse derecho |
|            | Frágil<br>No arrojarlo ni dejarlo caer                                                            |
|            | Temperatura mín. y máx. autorizada para el<br>transporte y el almacenamiento                      |
| <u>j</u>   | Humedad atmosférica mín. y máx.<br>autorizada para el transporte y el<br>almacenamiento           |
|            | Abrir el embalaje por aquí                                                                        |
| OF CONNECT | El material del embalaje se puede eliminar<br>mediante programas de reciclaje                     |

# 4. DEJAR EL APARATO LISTO PARA FUNCIONAR

- → Volumen de suministro
- → Establecer el suministro de corriente
- → Colgar el tapete de medición en el estuche
- → Ajuste de la fecha y la hora
- → Cargar baterías
- → Configurar aparato

## 4.1 Volumen de suministro

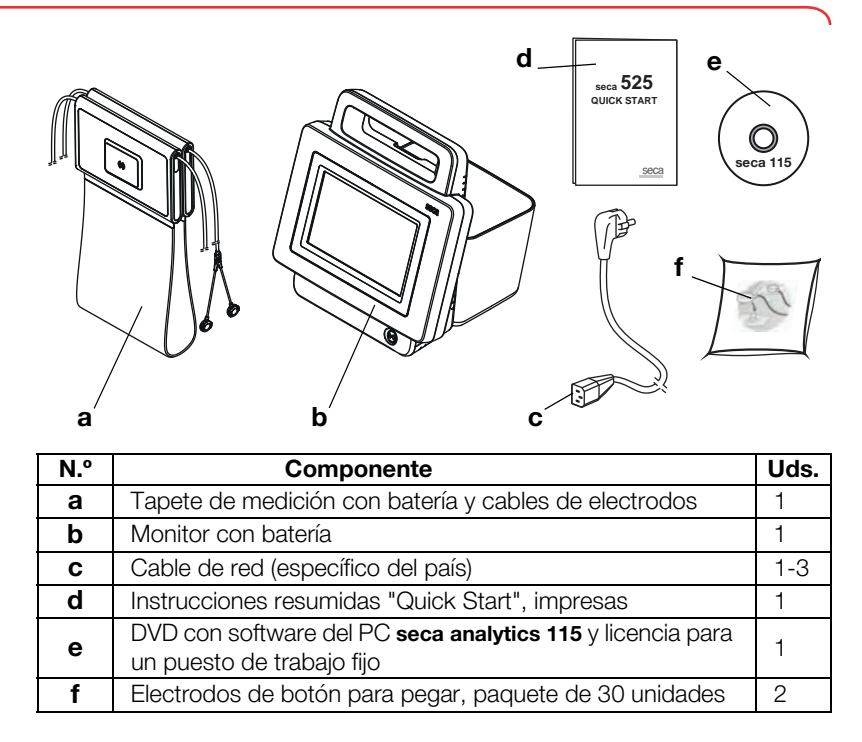

## 4.2 Establecer el suministro de corriente

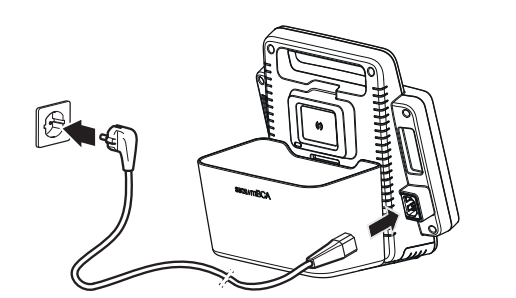

- 1. Enchufe la clavija del cable de red en el zócalo de conexión del aparato.
- 2. Enchufe la clavija de red a una toma de corriente de la red.

## 4.3 Colgar el tapete de medición en el estuche

El estuche del monitor contiene los siguientes elementos de función:

- Interfaz de carga inductiva: carga de la batería del tapete de medición
- Interfaz de infrarrojos: comunicación entre el monitor y el tapete de medición

#### ATENCIÓN

#### Funcionamiento defectuoso

La batería del tapete de medición solo se puede cargar a través de la interfaz de carga inductiva del estuche del monitor.

Después de cada medición cuelgue de nuevo el tapete de medición en el estuche del monitor. De este modo se garantiza que la batería del tapete de medición siempre esté lo suficientemente cargada.

Guarde el tapete de medición en el estuche del monitor cuando no realice ninguna medición.

1. Doble el tapete de medición como se muestra en el gráfico inferior.

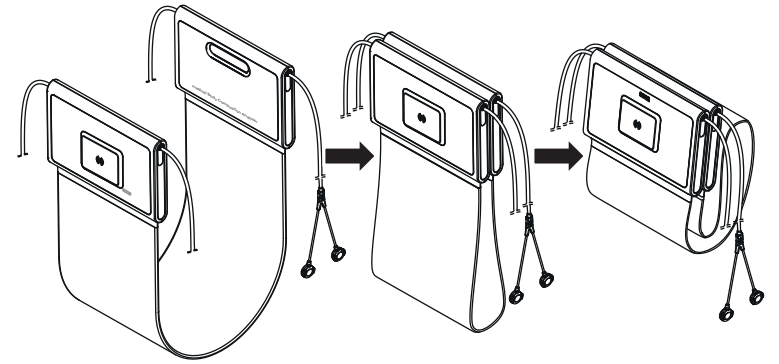

2. Cuelgue el tapete de medición en el estuche como se muestra en el gráfico inferior.

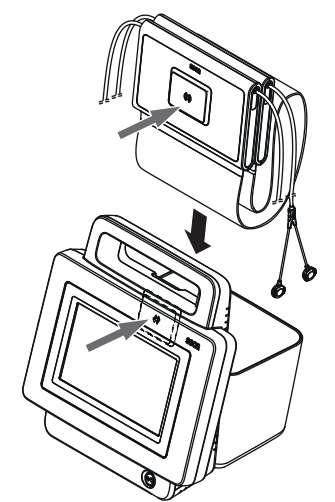

3. Asegúrese de que el soporte magnético del tapete de medición se asiente correctamente en el soporte magnético del estuche.

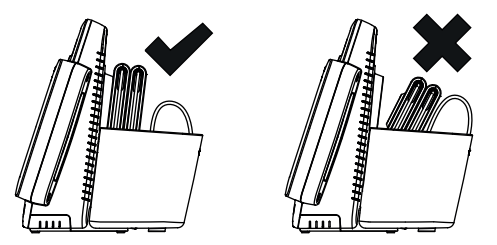

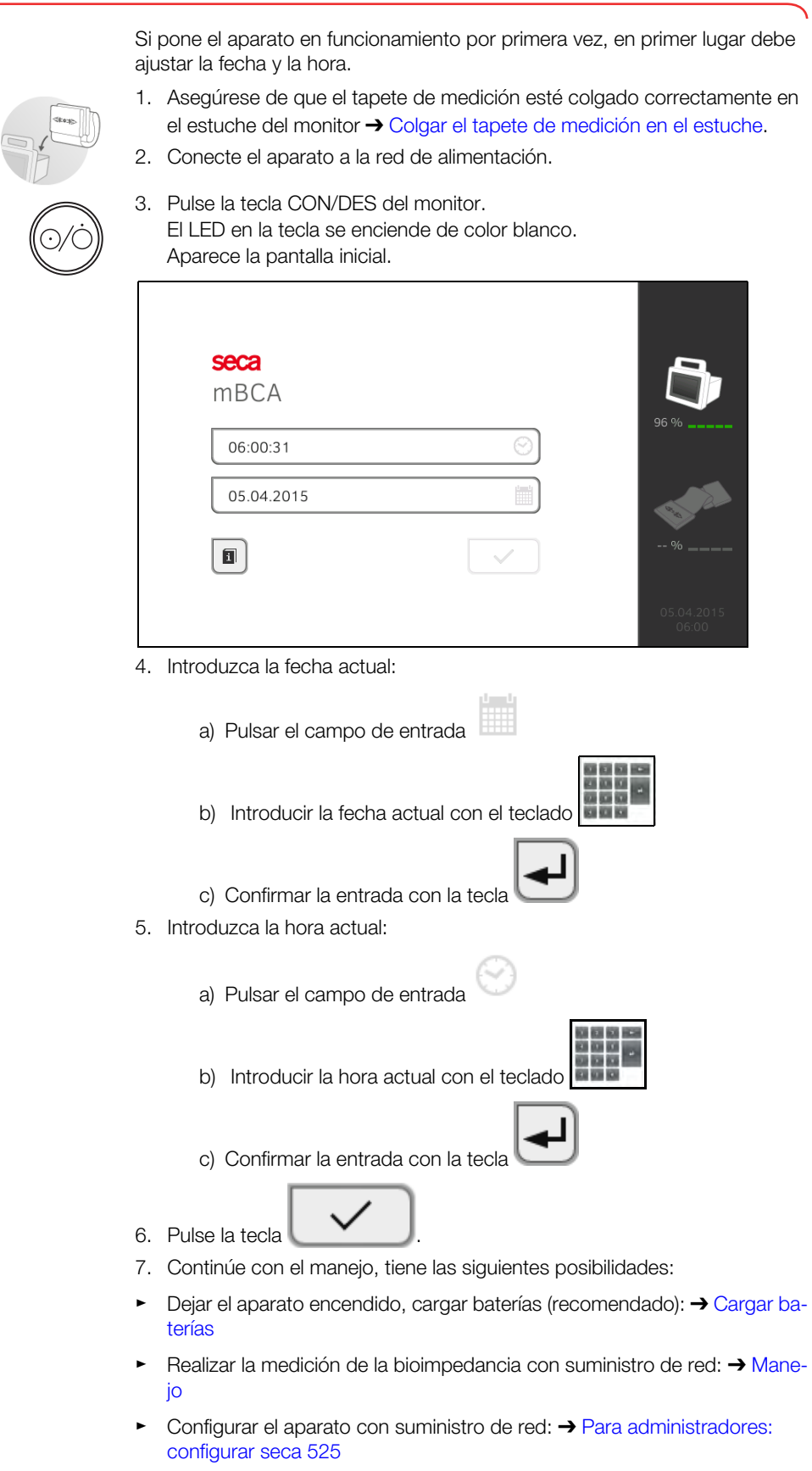

## 4.5 Cargar baterías

Antes de poner en funcionamiento el aparato por primera vez, tanto la batería del monitor como la del tapete de medición deben estar completamente cargadas.

- 1. Asegúrese de que el tapete de medición esté colgado correctamente en el estuche del monitor → Colgar el tapete de medición en el estuche.
- Conecte el aparato a la red de alimentación → Establecer el suministro de corriente.

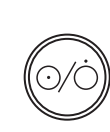

Pulse la tecla CON/DES del monitor.
 El LED de la tecla CON/DES se enciende de color blanco.
 Se inicia el procedimiento de carga.

Se visualiza el estado de carga actual.

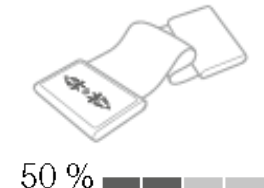

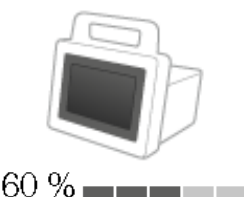

Al cabo de aprox. 5 minutos, el aparato pasa al estado de espera, la pantalla se apaga y el LED de la tecla CON/DES se ilumina en verde. El aparato se apaga cuando las baterías están completamente cargadas. El LED de la tecla CON/DES se apaga.

#### NOTA:

Durante la primera puesta en funcionamiento, deje el aparato aprox. 4 horas conectado a la red de alimentación. De este modo se garantiza que la batería del monitor y la batería del tapete de medición estén completamente cargadas.

## 4.6 Configurar aparato

- → Funciones de red
- → Modelo de roles de usuario
- → Para administradores: configurar seca 525

#### NOTA:

Esta sección sirve para su información. Solo puede configurar el aparato un usuario con derechos de administrador.

#### Funciones de red

• = posible, - = no posible

| Función                       | LAN | WiFi | seca 360° | Infrarrojos |
|-------------------------------|-----|------|-----------|-------------|
| Transmitir el peso al monitor | -   | -    | •         | -           |
| Transmitir la estatura al     |     | _    | •         | _           |
| monitor                       | -   | -    | •         | -           |
| Comunicación monitor/tapete   |     | •    | _         | •           |
| de medición                   | -   | •    | -         | •           |
| Utilizar seca directprint     |     |      |           |             |
| (función del software del PC  | •   | •    | -         | -           |
| seca 115)                     |     |      |           |             |
| seca Sincronizar los          |     |      |           |             |
| historiales médicos y las     | •   | •    | _         |             |
| cuentas de usuario con el     | ·   | •    | -         | -           |
| software del PC seca 115      |     |      |           |             |

## Modelo de roles de usuario

• = posible, - = no posible

| Función                                                         | Administrado<br>r | Usuario |
|-----------------------------------------------------------------|-------------------|---------|
| seca Crear historiales médicos                                  | •                 | •       |
| seca Consultar historiales médicos                              | -                 | •       |
| Introducir parámetros básicos                                   | -                 | •       |
| seca Editar historiales médicos                                 | •                 | -       |
| seca Borrar historiales médicos                                 | •                 | -       |
| seca Restablecer historiales médicos                            | •                 | -       |
| Realizar mediciones                                             | -                 | •       |
| Ver resultados de exploración                                   | -                 | •       |
| Imprimir resultados de exploración                              | -                 | •       |
| Parámetros de valoración: Añadir                                | _                 | •       |
| comentarios                                                     | -                 | •       |
| Administrar base datos pacientes                                | •                 | -       |
| Administrar base de datos usuarios                              | •                 | -       |
| Adaptar ajustes básicos (p. ej. idioma de diálogo, hora, fecha) | •                 | -       |
| Adaptar unidades para valores de<br>medición                    | •                 | -       |
| Adaptar parámetros de valoración que se<br>pueden visualizar    | •                 | -       |
| Configurar conexiones de red                                    | •                 | -       |
| Configurar la sincronización automática                         | •                 | _       |
| de bases de datos                                               |                   | -       |
| Configurar exportación automática                               | •                 | -       |
| Importar datos de la memoria USB                                | •                 | -       |
| Exportar datos a la memoria USB                                 | •                 | -       |

## 5. MANEJO

- → Conectar/desconectar sistema
- → Preparar historiales médicos seca
- → Medir
- → Evaluar la medición

## 5.1 Conectar/desconectar sistema

- → Conectar
- → Iniciar sesión
- → Cerrar sesión/cambiar usuario
- → Estado en espera automático
- → Conmutar el monitor al estado en espera
- → Desconectar

## Conectar

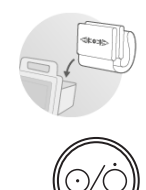

 Asegúrese de que el tapete de medición esté colgado correctamente en el estuche del monitor → Colgar el tapete de medición en el estuche.

### 2. Pulse la tecla CON/DES del monitor. El LED de la tecla CON/DES se enciende de color blanco.

El PC interno arranca. Esta operación dura varios segundos.

| <b>seca</b><br>mBCA |              | 5                   |
|---------------------|--------------|---------------------|
|                     |              | 96 %                |
| ٦                   | $\checkmark$ | %                   |
|                     |              | 05.04.2015<br>06:00 |

Se visualiza la ventana de inicio de sesión.

El tapete de medición se conecta automáticamente.

3. Inicie sesión, tal y como se describe en la sección  $\rightarrow$  Iniciar sesión.

## Iniciar sesión

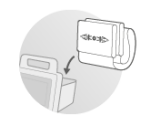

Si ha encendido el sistema, deberá iniciar sesión en el monitor para poder manejar el aparato.

| <b>seca</b><br>mBCA |             | ð                   |
|---------------------|-------------|---------------------|
|                     | *<br>•<br>• | 96 %                |
|                     |             | %                   |
|                     |             | 05.04.2015<br>06:00 |

1. Pulse el campo de entrada

Se visualiza la lista con las cuentas de usuario.

En la primera puesta en funcionamiento están disponibles las siguientes cuentas de usuario:

- Administrador: admin
- Usuario: demouser1

#### NOTA:

"demouser1" es una cuenta de usuario de ejemplo con fines formativos. Si inicia sesión como "demouser1" podrá seleccionar historiales médicos de ejemplo, ver resultados de medición existentes y realizar mediciones para su formación.

- Pulse su cuenta de usuario.
   Su cuenta de usuario se visualiza en el campo de entrada.
- 3. Pulse el campo de entrada

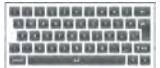

4. Introduzca su contraseña con el teclado (admin: "1357", demouser1: "1234").

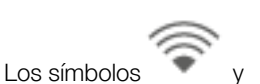

y 🖾 se visualizan en el monitor.

El sistema está preparado para el uso.

- 5. Continúe según su inicio de usuario:
  - ► Ha iniciado sesión como usuario: Se visualiza la pestaña patient (paciente). Adelante con → Preparar historiales médicos seca
  - ► Ha iniciado sesión como administrador: Se visualiza el área de administrador. Adelante con → Para administradores: configurar seca 525

## Cerrar sesión/cambiar usuario

Pulse la tecla logout (logout).

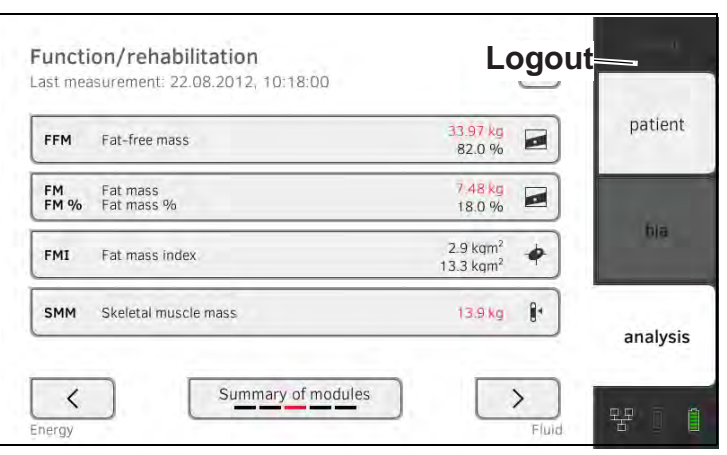

Ha cerrado la sesión.

Se visualiza la ventana de inicio de sesión.

Puede iniciar sesión otro usuario → Iniciar sesión.

#### Estado en espera automático

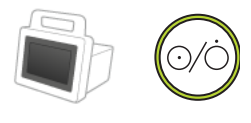

El aparato conmuta automáticamente al estado en espera si no se realizan entradas durante 5 minutos. Esto tiene los siguientes efectos:

- El LED de la tecla CON/DES se enciende de color verde.
- El visor táctil se apaga.
- Se mantienen todas las entradas.
- El tapete de medición permanece encendido.
- Al volver a encender es necesario iniciar sesión de nuevo.
- Se puede proseguir con el manejo.

Si durante 10 minutos no se realiza ninguna entrada, el aparato se apaga:

- El LED de la tecla CON/DES se apaga.
- Los datos no guardados se pierden.
- El tapete de medición se apaga.
- Al volver a encender es necesario iniciar sesión de nuevo.
- Las entradas se deben realizar de nuevo.

# Conmutar el monitor al estado en espera

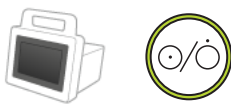

Desconectar

#### Pulse brevemente la tecla CON/DES del monitor.

El LED de la tecla CON/DES se enciende de color verde. El visor táctil se apaga.

El monitor se encuentra en estado en espera.

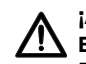

## ¡ADVERTENCIA!

Electrocución

El monitor no queda sin corriente al pulsar la tecla CON/DES.

- Desenchufe siempre la clavija de red y retire la batería (siempre que haya y esté previsto técnicamente) si el aparato debe quedarse sin corriente, p. ej. para la preparación higiénica.
- 1. Asegúrese de que el tapete de medición esté colgado correctamente en el estuche del monitor → Colgar el tapete de medición en el estuche.

 Mantenga pulsada la tecla CON/DES del monitor hasta que la pantalla táctil y el LED de la tecla CON/DES se apaguen. El aparato está apagado.

El tapete de medición se desconecta automáticamente.

## 5.2 Preparar historiales médicos seca

- → Introducción
- → Consultar historiales médicos seca
- → Crear historial médico seca
- → Introducir parámetros básicos

Antes de cada medición, debe preparar un historial médico seca en la pestaña **patient (paciente)**. El historial médico seca preparado se transmite al tapete de medición.

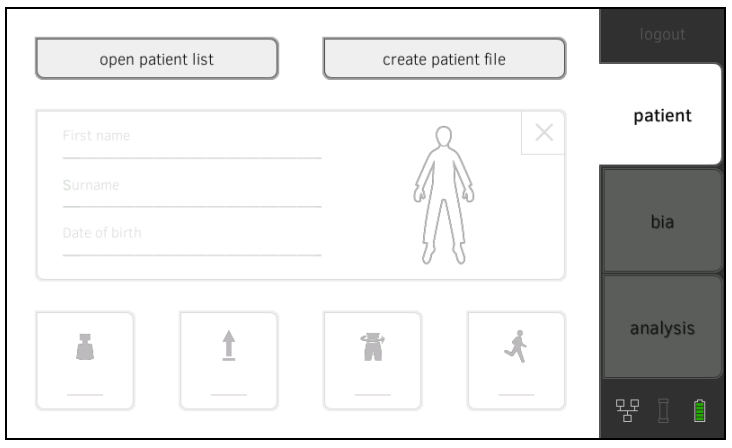

La preparación del historial médico seca incluye los siguientes puntos:

- seca Consultar o crear historiales médicos → Consultar historiales médicos seca o → Crear historial médico seca
- Introducir peso, estatura, circunferencia de cintura y Physical Activity Level → Introducir parámetros básicos

## Consultar historiales médicos seca

- 1. Pulse la pestaña patient (paciente).
- 2. Pulse la tecla open patient list (abrir lista pacientes).

|   |                           |               | create file |
|---|---------------------------|---------------|-------------|
| 5 | Name                      | Date of birth | ID          |
| ď | Steve, AaustinJohn        | 05.10.2000    | seca_20150  |
| ď | stephen, austin           | 31.05.2000    | bces        |
| ď | GeorgeMathew, AustinSilva | 07.09.2000    | aaa123456   |
| ď | john12345. George         | 05.10.2000    | 1999999999  |
| ď | anonymer, Patient         | 05.02.0001    | seca_20150  |

- 3. Seleccione un historial médico seca:
  - ► Entrada deseada no visible: adelante con el paso 4.
  - Entrada deseada visible: adelante con el paso 5.

## Introducción

- 4. Busque en la lista el historial médico seca que desee:
  - a) Pulsar el campo de entrada

b) Introducir el nombre del paciente o ID con el teclado

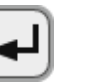

c) Confirmar la entrada con la tecla

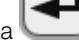

Se muestra una lista de resultados.

- Pulse la entrada que desee.
   El historial médico seca seleccionado aparece en el cuadro de diálogo
   Patient information (información paciente).
- 6. Pulse la tecla **confirm (confirmar)**. Se abre el historial médico seca.
- 7. Introduzca los parámetros básicos → Introducir parámetros básicos.

## Crear historial médico seca

#### ¡ATENCIÓN!

#### . Resultados de medición inconsistentes

Los historiales médicos seca creados varias veces pueden originar una asignación errónea de resultados de medición y falsear la valoración.

- Si para el paciente actual no existe ningún historial médico seca en el aparato, compruebe si en el software del PC seca 115 ya existe un historial médico seca.
- Si en el software del PC seca 115 existe un historial médico seca para el paciente actual, pida a su administrador que sincronice los datos del aparato y el software del PC.
- Cree un nuevo historial médico seca directamente en el aparato solo si está seguro de que en el software del PC seca 115 no existe ningún historial médico seca para el paciente actual.
- Asegúrese de que el tapete de medición esté colgado correctamente en el estuche del monitor → Colgar el tapete de medición en el estuche.
- 2. Pulse la pestaña patient (paciente).
- 3. Pulse la tecla create file (crear acta).

| Anonymous patient |                      |  |
|-------------------|----------------------|--|
| First name        | Attending physician: |  |
|                   |                      |  |
| Sumame            |                      |  |
|                   |                      |  |
|                   |                      |  |

# ¡ATENCIÓN!

## Funcionamiento limitado

Si pulsa el campo **Anonymous Patient (paciente anónimo)**, se salta la primera máscara de entrada y se crea un historial médico anónimo. En los historiales médicos anónimos **no** se pueden mostrar los desarrollos de los valores medidos (historiales).

- Rellene siempre ambas máscaras de entrada para poder representar desarrollos de los valores medidos (historiales).
- 4. Introduzca el nombre y el apellido del paciente:

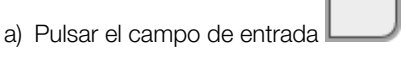

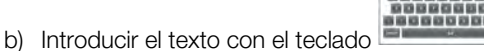

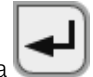

c) Confirmar la entrada con la tecla

5. Indique el médico responsable (opcional):

>

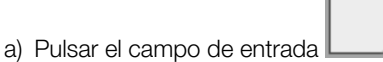

b) Pulsar el médico responsable en el menú desplegable

#### NOTA:

La ID de paciente solo se debe indicar si en su institución debe seguir una determinada estructura. Si deja vacío el campo de entrada **Patient-ID (ID del paciente)**, al guardar los datos el aparato asigna automáticamente una ID.

| age 2 of 2    |                              |
|---------------|------------------------------|
| Date of birth | Ethnicity                    |
| DD.MM.YYYY    | O caucasian                  |
| Gender        | O asian                      |
| O of male     | O african american           |
| O 9 female    | O south and central american |
|               | O other                      |

7. Introduzca la fecha de nacimiento:

|    | a) Pulsar el campo de entrada          |
|----|----------------------------------------|
|    | b) Introducir los datos con el teclado |
|    | c) Confirmar la entrada con la tecla   |
| 8. | Indique el sexo correspondiente.       |

- 9. Indique la etnia correspondiente.
- 10. Pulse la tecla **save (guardar)**.

Se ha creado el historial médico seca, el cual se visualiza.

#### NOTA:

Si constata que se deben modificar datos del paciente, diríĵase a su administrador.

11. Introduzca los parámetros básicos → Introducir parámetros básicos.

Introducir parámetros básicos

Una vez que haya solicitado un historial médico seca  $\rightarrow$  Consultar historiales médicos seca o que haya creado uno nuevo  $\rightarrow$  Crear historial médico seca, deberá introducir parámetros básicos para que el aparato pueda evaluar correctamente la medición.

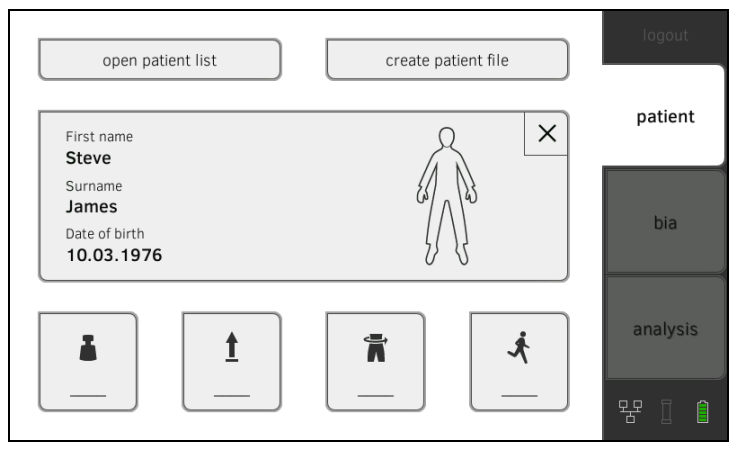

Puede introducir manualmente los valores de los parámetros básicos o tomarlos de otra fuente:

• = posible, - = no posible

| Tecla    | Significado                      | Introducir<br>manualmente | seca 360°<br>Aceptar<br>valor | Reutilizar un<br>valor<br>anterior |
|----------|----------------------------------|---------------------------|-------------------------------|------------------------------------|
|          | Peso                             | •                         | •                             | •                                  |
| <u>t</u> | Estatura                         | •                         | •                             | •                                  |
| Ĩ        | Circunferencia<br>de cintura     | •                         | -                             | •                                  |
| Ŕ.       | Physical Activity<br>Level (PAL) | •                         | -                             | •                                  |

1. Asegúrese de que el tapete de medición esté colgado correctamente en el estuche del monitor → Colgar el tapete de medición en el estuche.

2. Pulse un parámetro básico.

Tiene las siguientes posibilidades para introducir el valor:

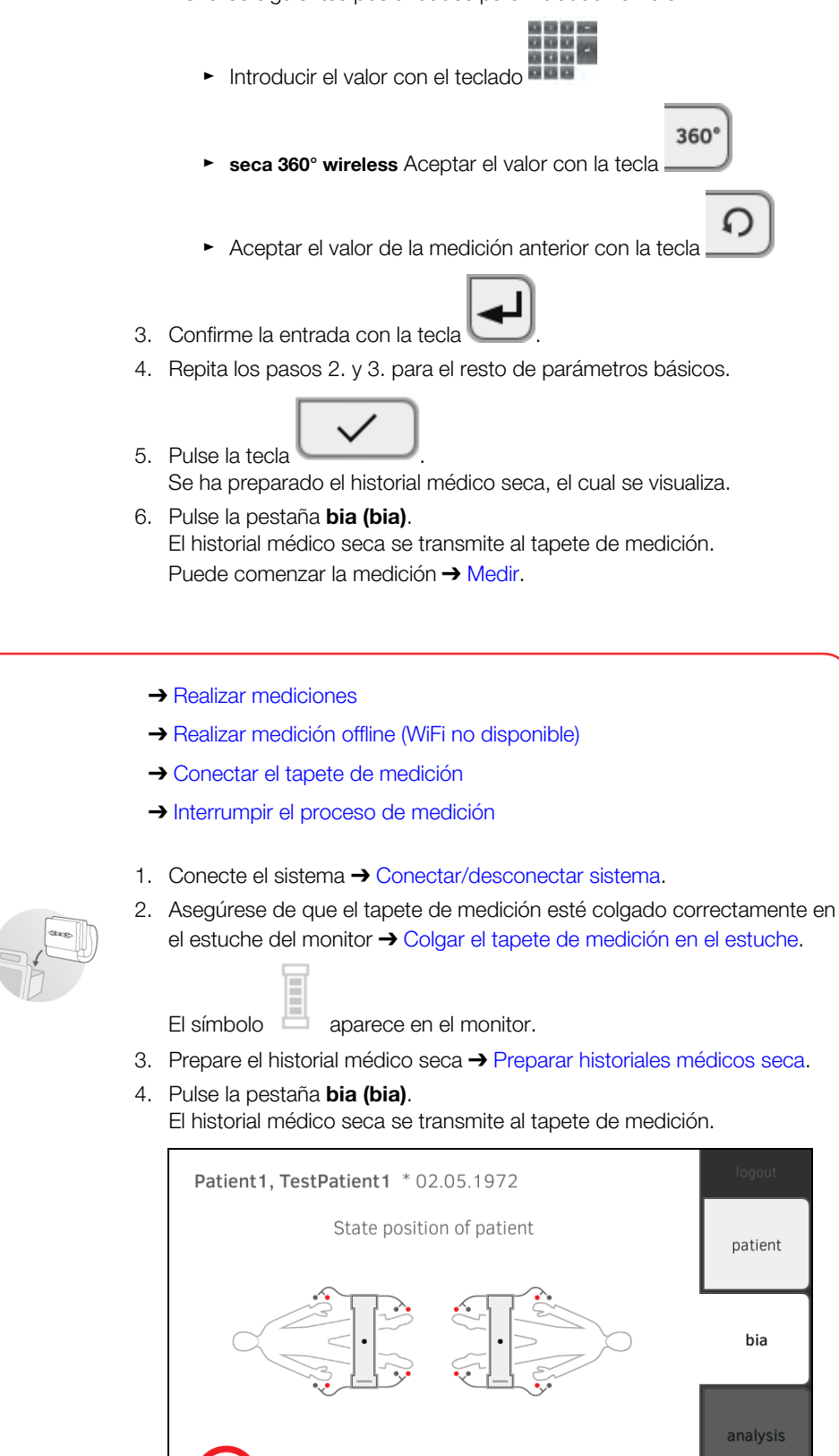

5.3 Medir

**Realizar mediciones** 

5. Indique la posición del paciente con la tecla del monitor. En el monitor se visualiza la posición indicada del paciente.

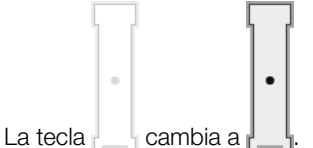

La posición indicada del paciente se ha transmitido al tapete de medición.

#### NOTA

La posición indicada del paciente se guarda mientras el tapete de medición esté conectado. De este modo puede realizar la medición en varios pacientes sin tener que volver a indicar la posición del paciente.

- 6. Tome el tapete de medición del estuche.
- 7. Prosiga a la medición de la siguiente manera:
  - El aparato le solicita que utilice el campo de manejo del tapete de medición: adelante con el paso 7. de la sección → Realizar medición offline (WiFi no disponible)
  - Si no se solicita que utilice el campo de manejo del tapete de medición: adelante con el paso 8. de esta sección
- 8. Conecte el tapete de medición  $\rightarrow$  Conectar el tapete de medición.
- 9. Si fuera necesario, corrija la posición del paciente indicada con las teclas

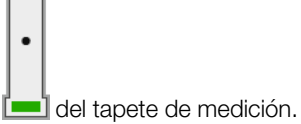

El LED en la posición del paciente indicada se enciende de color verde.

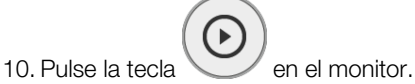

Se inicia el proceso de medición:

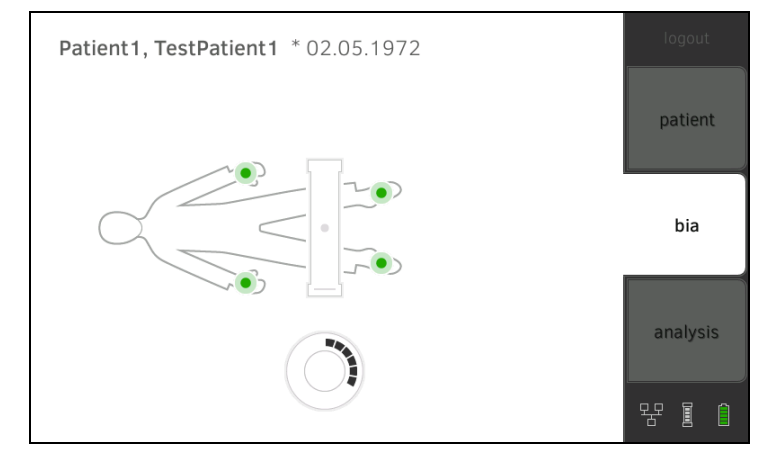

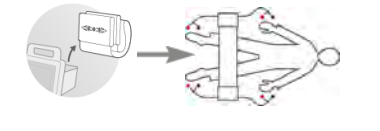

| Monitor         |                                                                                                |                          |                        |  |  |
|-----------------|------------------------------------------------------------------------------------------------|--------------------------|------------------------|--|--|
| Paso de proceso |                                                                                                | Símbolo de<br>electrodos | Símbolo de<br>progreso |  |  |
| 1.              | Se prueban los electrodos                                                                      |                          |                        |  |  |
| 2.              | Se realiza la medición<br>El historial médico seca se<br>actualiza en el tapete de<br>medición | ٠                        | $\bigcirc$             |  |  |
| 3.              | El historial médico seca<br>actualizado se transmite al<br>monitor                             | •                        |                        |  |  |
| 4.              | Proceso de medición finalizado                                                                 | <b>&gt;</b>              | DES                    |  |  |

11. Retire de los electrodos los cables de los electrodos.

12. Cuelgue el tapete de medición en el estuche del monitor. Ha finalizado el proceso de medición.

Ahora puede continuar de la siguiente manera:

► Pulse la pestaña **analysis (evaluación)** → Evaluar la medición.

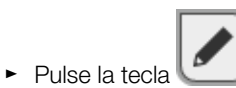

: añadir un comentario.

### NOTA:

A cada resultado de medición solo se puede añadir un comentario. Los comentarios existentes se sobrescriben.
#### Realizar medición offline (WiFi no disponible)

Si no hay ninguna conexión WiFi disponible, la transmisión de datos entre el tapete de medición y el monitor se realiza antes y después de la medición a través de la interfaz de infrarrojos. De aquí resulta el siguiente proceso de medición:

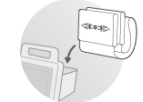

- 1. Asegúrese de que el tapete de medición esté colgado correctamente en el estuche del monitor → Colgar el tapete de medición en el estuche.
- 2. Conecte el sistema  $\rightarrow$  Conectar/desconectar sistema.

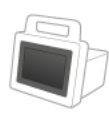

aparece en el monitor.

- 3. Prepare el historial médico seca → Preparar historiales médicos seca.
- 4. Pulse la pestaña **bia (bia)**.

El símbolo

El historial médico seca se transmite al tapete de medición.

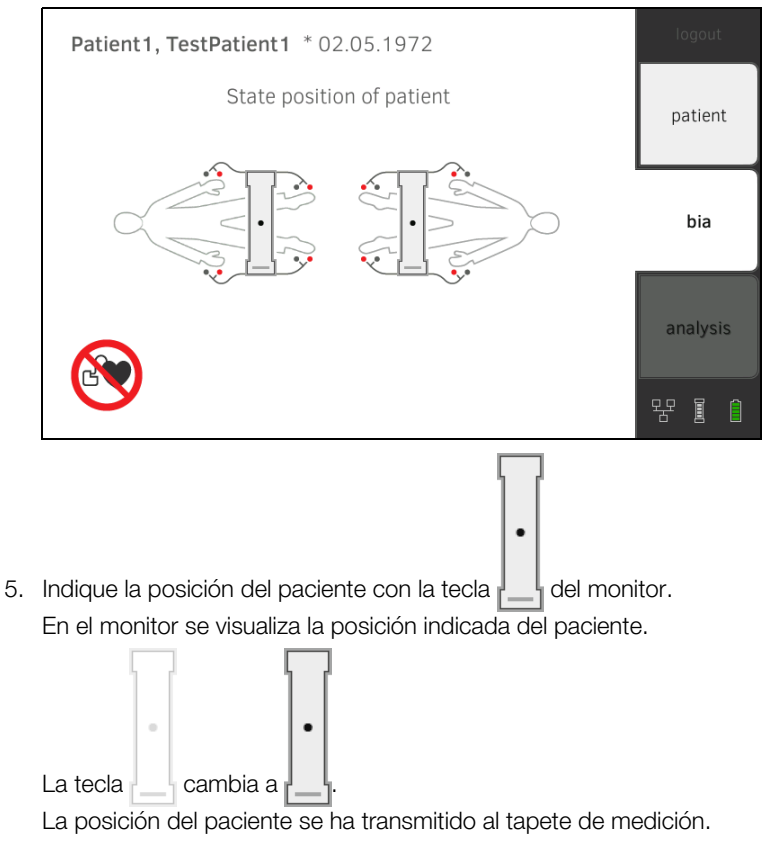

#### NOTA

La posición indicada del paciente se guarda mientras el tapete de medición esté conectado. De este modo puede realizar la medición en varios pacientes sin tener que volver a indicar la posición del paciente.

6. Extraiga el tapete de medición del estuche si se lo solicita el aparato.

El símbolo

cambia a  $\boxminus$  en el monitor.

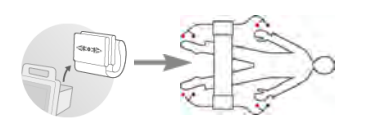

7. Conecte el tapete de medición → Conectar el tapete de medición.

8. Si fuera necesario, corrija la posición del paciente indicada con las

teclas 📥 del tapete de medición.

•

El LED en la posición del paciente indicada se enciende de color verde.

9. Pulse la tecla del tapete de medición. Se inicia el proceso de medición:

|    | Tapete de medición                                                                                   |              |                       |  |
|----|----------------------------------------------------------------------------------------------------|--------------|-----------------------|--|
|    | Paso de proceso                                                                                      | Electrodos   | Posición del paciente |  |
| 1. | Se ha indicado la posición del<br>paciente<br>Se prueban los electrodos                              | lluminado    | lluminado             |  |
| 2. | Se realiza la medición<br>El historial médico seca se<br>actualiza en el tapete de<br>medición       | Intermitente | lluminado             |  |
| 3. | El historial médico seca<br>actualizado se transmite al<br>monitor<br>Proceso de medición finalizado | DES          | Intermitente          |  |

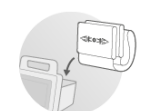

10. Retire de los electrodos los cables de los electrodos.

11. Cuelgue el tapete de medición en el estuche del monitor.

| т |   |  |
|---|---|--|
|   |   |  |
|   |   |  |
|   |   |  |
| ᆂ |   |  |
|   | a |  |

El símbolo del tapete de medición cambia de 📛 a 📇 . El historial médico seca actualizado se transmite al monitor. Ha finalizado el proceso de medición.

Ahora puede continuar de la siguiente manera:

► Pulse la pestaña **analysis (evaluación)** → Evaluar la medición.

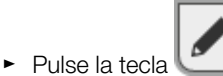

: añadir un comentario.

#### NOTA:

A cada resultado de medición solo se puede añadir un comentario. Los comentarios existentes se sobrescriben.

#### Conectar el tapete de medición

El **seca 525** está pensado para la medición de la bioimpedancia con el método de 8 puntos (medición de todo el cuerpo) con el paciente tumbado. También es posible realizar una medición con el método de 4 puntos (mitad derecha del cuerpo). Para ello, utilice los cables de electrodos directamente en el teclado del tapete de medición.

Para la medición se colocan electrodos en las extremidades del paciente y se conectan al tapete de medición.

Con el fin de obtener mediciones significativas y comparables, tenga en cuenta los siguientes puntos:

- Tiempo de espera tumbado del paciente **antes** de cada medición: aprox. 10 minutos
- En la medida de lo posible, establecer las mediciones siguientes en la misma hora del día
- 1. Coloque los electrodos en las extremidades de los pacientes.

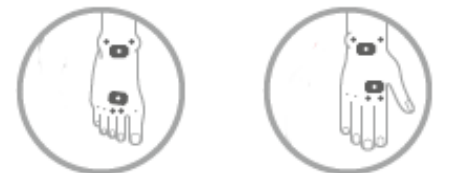

- 2. Coloque el tapete de medición sobre las rodillas del paciente.
  - La cara rotulada debe estar dispuesta hacia arriba
  - El elemento de mando debe estar dispuesto hacia el usuario

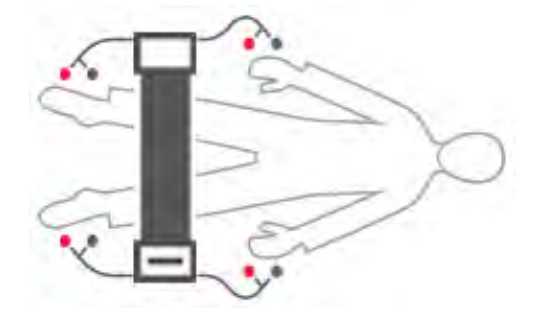

- 3. Conecte el tapete de medición a los electrodos.
  - Colocar los cables de los electrodos sin que se crucen
  - Colocar el adaptador de pulsador en los electrodos (negro: muñeca/tobillo, rojo: dedos de la mano/dedos de los pies)

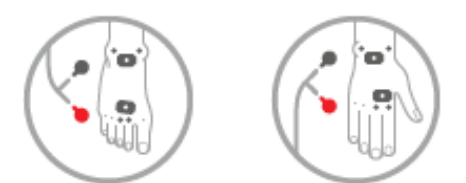

4. Pida al paciente que permanezca tumbado con tranquilidad.

En cualquier momento puede interrumpir el proceso de medición.

- 5. Continúe la medición tal y como se describe en la sección correspondiente:
  - le:
- Paso 9. de la medición
- Paso 8. de la medición offline

#### Interrumpir el proceso de medición

- Pulse la tecla **logout (logout)**.
   El proceso de medición se desecha.
- 2. Vuelva a iniciar sesión  $\rightarrow$  Iniciar sesión.

### 5.4 Evaluar la medición

#### Ver la valoración

- → Ver la valoración
- → Ver el historial de un parámetro de valoración

A partir de la medición de la bioimpedancia, el **seca 525** calcula una serie de parámetros de valoración y los agrupa en módulos de valoración.

1. Pulse la pestaña **analysis (evaluación)**. Se visualiza la lista de módulos.

| example, anorexia * 27.04.          | logout |          |
|-------------------------------------|--------|----------|
| Last measurement: 22.08.2012, 10:18 | 8:00   | patient  |
| Development/growth                  | Energy | hia      |
| Function/rehabilitation             | Fluid  | Jia      |
| Health risk                         |        | analysis |
|                                     |        | 뫔 🛛 🏮    |

Tiene las siguientes posibilidades de navegación:

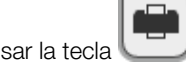

- Pulsar la tecla : imprimir un informe de resultados (seca directprint: funcionamiento del software del PC seca 115)
- ► Ver un módulo de valoración: Adelante con el paso 2.
- 2. Pulse un módulo de valoración.

Se visualiza la lista de parámetros, aquí: Function/rehabilitation (función/rehabilitación).

| FFM        | Fat-free mass          | 33.97 kg<br>82.0 %    | patient  |
|------------|------------------------|-----------------------|----------|
| FM<br>FM % | Fat mass<br>Fat mass % | 7.48 kg<br>18.0 %     |          |
| FMI        | Fat mass index         | 2.9 kgm²<br>13.3 kgm² | bia      |
| 5ММ        | Skeletal muscle mass   | 13.9 kg               | analysis |
| <<br>ergy  | Summary of mod         | e de navegación:      | 왕 1 1    |
|            |                        |                       | <i>.</i> |

- Pulsar la tecla volver a la vista general de módulos
- ► Ver detalles de un parámetro de valoración: Adelante con el paso 3.

 Pulse un parámetro de valoración.
 Se visualiza la vista de información detallada, aquí: Body Composition Chart (cuadro de composición corporal).

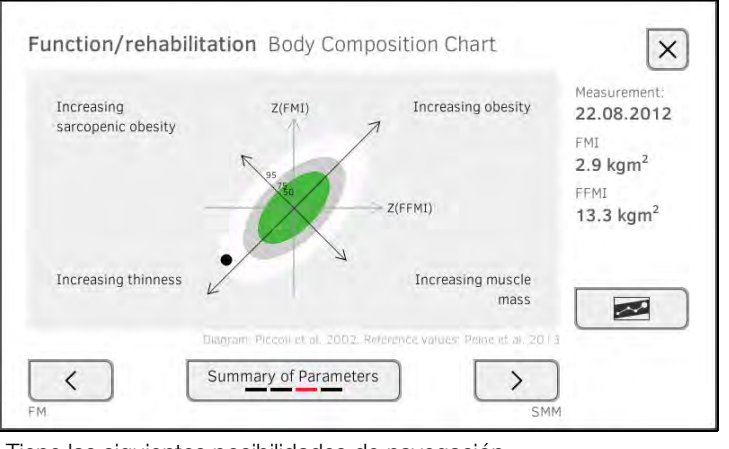

Tiene las siguientes posibilidades de navegación:

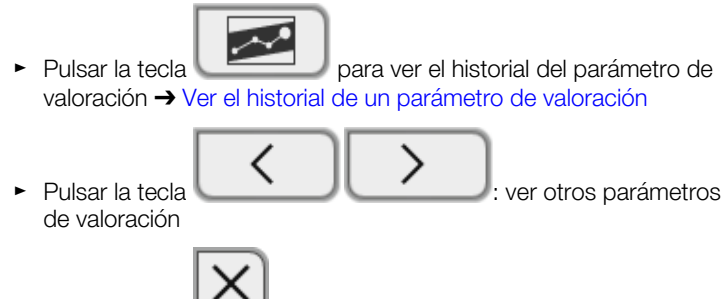

Pulsar la tecla : volver a la lista de parámetros

#### NOTA:

Esta sección se limita a la navegación en la pestaña **analysis (evaluación)**. Encontrará información detallada sobre los parámetros y los módulos de valoración en la sección → Medición de la bioimpedancia.

# Ver el historial de un parámetro de valoración

Después de cada medición, en la pestaña **analysis (evaluación)** puede ver el historial de un parámetro de valoración. Pueden seleccionarse un máximo de cinco mediciones. Se selecciona automáticamente la medición más actual.

 Seleccione en la pestaña analysis (evaluación) un parámetro de valoración → Evaluar la medición.

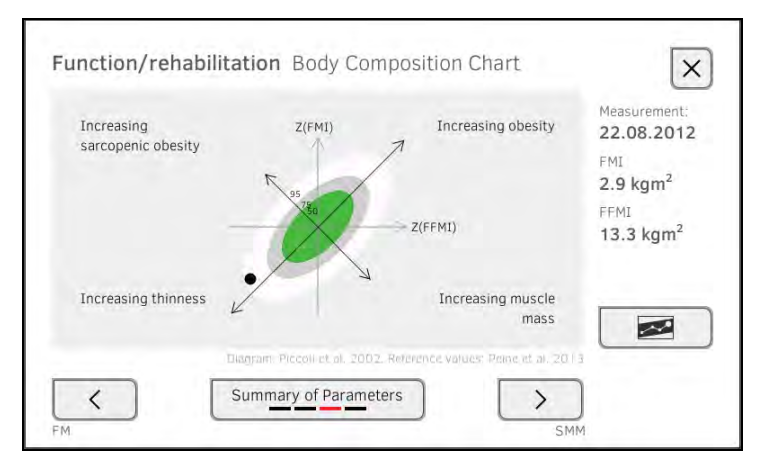

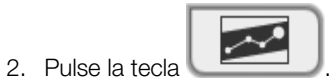

Se visualizan todas las mediciones del paciente actual. Se selecciona automáticamente la medición más actual.

| Funct    | ion/rehabi     | litation | Body Con              | position Chart | × |
|----------|----------------|----------|-----------------------|----------------|---|
| ~        | 22.08.2012     | 10:18:00 | 2.9 kgm²<br>13.3 kgm² |                |   |
|          | 25.05.2012     | 10:35:00 | 2.7 kgm²<br>13.2 kgm² |                |   |
|          | 24.02.2012     | 11:40:00 | 1.6 kgm²<br>12.9 kgm² |                |   |
|          | 11.01.2012     | 11:15:00 | 1.7 kgm²<br>12.9 kgm² |                |   |
| History: | 1 of 5 selecte | d        |                       |                |   |
|          |                |          |                       |                |   |

Tiene las siguientes posibilidades de navegación:

 Pulsar las casillas de verificación : Seleccionar valores para el historial: Adelante con el paso 3.

Pulse la tecla
 añadir un comentario.

Pulsar la tecla 2: volver a la valoración de la medición actual.

#### NOTA:

A cada resultado de medición solo se puede añadir un comentario. Los comentarios existentes se sobrescriben.

- 3. Pulse las casillas de verificación de todos los valores que desee ver en el historial.
- 4. Pulse la tecla Se visualiza el historial.

|                     | and body com                 | posición onare                     | Measurement:                  |
|---------------------|------------------------------|------------------------------------|-------------------------------|
| Increasing          | Z(FMI)                       | Increasing obesity                 | 22.08.2012                    |
| sarcopenic obesity  | /                            | 7                                  | FMI                           |
|                     | 95                           |                                    | 2.9 kgm <sup>2</sup>          |
| -                   | 30                           | ->> Z(FFMI)                        | FEMI<br>13.3 kgm <sup>2</sup> |
| Increasing thinness | ?                            | Increasing muscle                  | i                             |
|                     |                              | mass                               |                               |
| Dir.                | ugmini: Piccoll et al. 2002. | Reference values: Peine et al. 201 | 3                             |
|                     | ummany of Paramete           |                                    |                               |

### 6. PREPARACIÓN HIGIÉNICA

- → Limpieza
- → Desinfección
- → Esterilización

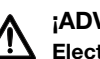

#### ¡ADVERTENCIA! Electrocución

El aparato no queda sin corriente cuando se pulsa la tecla CON/DES y se apaga el visor. En caso de aplicar líquidos en el aparato se puede producir una descarga eléctrica.

- Antes de cada preparación higiénica, asegúrese de que el aparato ► esté apagado.
- Desenchufe la clavija de alimentación antes de cada preparación ► higiénica.
- Antes de cada acondicionamiento higiénico retire la batería del aparato (siempre que haya y esté previsto técnicamente).
- Asegúrese de que no puedan llegar líquidos al aparato.

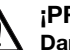

#### ¡PRECAUCIÓN! Daños en el aparato

Los productos de limpieza y los desinfectantes inadecuados pueden dañar las superficies del aparato.

- Utilice exclusivamente desinfectantes exentos de cloro y alcohol, que sean apropiados de forma explícita para vidrio acrílico y otras superficies sensibles (principio activo: p. ej. compuestos de amonio cuaternario).
- No utilice productos de limpieza corrosivos o abrasivos
- No utilice disolventes orgánicos (p. ej., alcohol o gasolina).

#### 6.1 Limpieza

Si es necesario, limpie la superficie del aparato con un paño suave, humedecido en su caso con una lejía jabonosa suave.

#### 6.2 Desinfección

- 1. Cerciórese de que su desinfectante sea apropiado para superficies sensibles y vidrio acrílico.
- 2. Siga las instrucciones de uso del desinfectante.
- 3. Desinfecte el aparato:
  - ► Humedezca un paño suave con desinfectante y limpie con él el aparato
  - Observe los plazos, ver tabla

| Plazo                                                            | Componente                                |
|------------------------------------------------------------------|-------------------------------------------|
| Antes de cada medición con contacto directo con la piel          | Tapete de medición Cable de<br>electrodos |
| <b>Después</b> de cada medición con contacto directo con la piel | Tapete de medición, cable de electrodos   |
| En caso de necesidad                                             | Monitor, estuche                          |

No está permitida la esterilización del aparato.

### 7. CONTROL DEL FUNCIONAMIENTO

Realice un control del funcionamiento antes de cada aplicación.

Un control completo del funcionamiento comprende:

- Comprobación visual en cuanto a daños mecánicos
- Comprobación de la nivelación del aparato
- Comprobación visual y del funcionamiento de los elementos de visualización
- Comprobación del funcionamiento de todos los elementos de mando mostrados en el capitulo «Vista general»
- Comprobación del funcionamiento de los accesorios opcionales

Si detectara errores o discrepancias al realizar el control del funcionamiento, intente primero subsanar el fallo con ayuda del capítulo «¿Qué hacer cuando ... ».

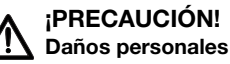

Si al realizar el control del funcionamiento detectara errores o discrepancias que no pueden subsanarse con ayuda del capítulo «¿Qué hacer cuando...», deberá abstenerse de utilizar el aparato.

- ► Haga reparar el aparato por el servicio técnico de seca o un servicio postventa autorizado.
- ► Tenga en cuenta la sección «Mantenimiento» de este documento.

### 8. MANTENIMIENTO

La técnica de medición para el análisis de bioimpedancia (BIA) se debe comprobar cada dos años. Recomendamos hacer realizar, en el marco de esta comprobación, un mantenimiento del aparato completo.

#### ;ATENCIÓN!

#### Mediciones erróneas en caso de mantenimiento inadecuado

- Los trabajos de mantenimiento y las reparaciones deben ser realizados únicamente por el Servicio técnico seca o un equipo de servicio autorizado.
- El equipo de servicio más cercano lo encontrará en www.seca.com ► o enviando un correo electrónico a service@seca.com.

# 9. ¿QUÉ HACER SI...?

- → Monitor
- → Tapete de medición
- → Medición de la bioimpedancia
- → Conexión de datos
- → Imprimir

### 9.1 Monitor

| Avería                                                        | Causa                                                                                                  | Solución                                                                                                    |
|---------------------------------------------------------------|----------------------------------------------------------------------------------------------------|----------------------------------------------------------------------------------------------------|
|                                                               | No hay suministro de red                                                                               | Establecer el suministro de red                                                                                                  |
| El monitor no se puede<br>encender                            | Batería descargada                                                                                     | Establecer el suministro de red y cargar la batería                                                                              |
|                                                               | Batería defectuosa                                                                                     | Sustituir la batería                                                                                                    |
|                                                               | Aparato en espera                                                                                      | <ul><li>Tocar la pantalla táctil</li><li>Pulsar la tecla CON/DES</li></ul>                                                       |
| La pantalla permanece                                         | Aparato no encendido                                                                                   | Encender el aparato                                                                                                    |
| oscura                                                        | No hay suministro de corriente                                                                         | Comprobar si el suministro de corriente está establecido                                                                         |
|                                                               | Pantalla táctil defectuosa                                                                             | Llamar al servicio técnico de seca                                                                                               |
| La pantalla táctil no<br>reacciona                            | El aparato se encuentra en estado<br>indefinido después de realizar entradas<br>no plausibles          | <ul> <li>Apagar el aparato (mantener pulsada la tecla CON/DES unos 15 segundos)</li> <li>Volver a encender el aparato</li> </ul> |
| La representación en la<br>pantalla táctil muestra<br>errores | Pantalla táctil defectuosa                                                                             | Llamar al servicio técnico de seca                                                                                               |
| No se acepta la contraseña                                    | En la última sincronización con el<br>software del PC <b>seca 115</b> se<br>sobrescribió la contraseña | <ul> <li>Utilizar la nueva contraseña</li> <li>Si no se conoce la contraseña nueva, dirigirse al administrador</li> </ul>        |

### 9.2 Tapete de medición

| Avería                      | Causa                                            | Solución                                                                                |
|-----------------------------|--------------------------------------------------|-----------------------------------------------------------------------------------------|
| El tapete de medición no    | Batería descargada                               | Colgar el tapete de medición en el estuche<br>del monitor y cargar la batería           |
| se puede encender           | Tapete de medición defectuoso                    | Sustituir el tapete de medición                                                         |
|                             | Interfaz de carga inductiva defectuosa           | Llamar al servicio técnico de seca                                                      |
| El LED "Estado de carga"    | Batería descargada                               | Colgar el tapete de medición en el estuche<br>del monitor y cargar la batería           |
| brilla en rojo              | Batería defectuosa                               | Sustituir el tapete de medición                                                         |
|                             | Interfaz de carga inductiva defectuosa           | Llamar al servicio técnico de seca                                                      |
| El LED "WiFi" se ilumina en | no hay ninguna conexión WiFi al<br>monitor       | A través del administrador:<br>Comprobar los ajustes WiFi y, en su caso,<br>corregirlos |
|                             | Módulo WiFi del tapete de medición<br>defectuoso | Sustituir el tapete de medición                                                         |

| Avería                                                                              | Causa                                                                           | Solución                                                                                                    |
|-------------------------------------------------------------------------------------|---------------------------------------------------------------------------------|----------------------------------------------------------------------------------------------------|
| Uno o varios LED                                                                    | Los cables de electrodos no están<br>conectados a los electrodos                | Asegurarse de que todos los cables de<br>electrodos estén enclavados en los<br>botones de los electrodos                                                                                                    |
| se iluminan en roio                                                                 | Electrodos defectuosos                                                          | Sustituir electrodos                                                                                                    |
|                                                                                     | Cables de electrodos o tapete de<br>medición defectuosos                        | Sustituir el tapete de medición                                                                                                    |
| Uno o varios LED del<br>tapete de electrodos no se<br>iluminan                      | Tapete de medición defectuoso                                                   | Sustituir el tapete de medición                                                                                                    |
| Los historiales<br>médicos seca no se<br>pueden transmitir al tapete<br>de medición | Sin conexión WiFi                                                               | <ul> <li>Colgar el tapete de medición en el estu-<br/>che del aparato</li> <li>Solicitar de nuevo el historial médico seca,<br/>los datos se transmiten a través de la<br/>interfaz de infrarrojos</li> </ul> |
|                                                                                     | Interfaz de infrarrojos defectuosa                                              | Llamar al servicio técnico de seca                                                                                                    |
|                                                                                     | Función WiFi del aparato desactivada                                            | A través del administrador:<br>Activar WiFi                                                                                                    |
|                                                                                     | La distancia entre el tapete de<br>medición y el monitor es demasiado<br>grande | <ul><li>Reducir distancia</li><li>Realizar medición offline</li></ul>                                                                                                    |
| Sin conexión WiFi                                                                   | La distancia entre el monitor y el router<br>WiFi es demasiado grande           | <ul> <li>Reducir distancia</li> <li>Transmitir los resultados de medición a<br/>través de LAN al software del PC seca 115</li> </ul>                                                                          |
|                                                                                     | Su institución no dispone de WiFi                                               | <ul> <li>Realizar medición offline</li> <li>Transmitir los resultados de medición a<br/>través de LAN al software del PC seca 115</li> </ul>                                                                  |

## 9.3 Medición de la bioimpedancia

| Avería                                                                                        | Causa                                                                                                   | Solución                                                                                                    |
|-----------------------------------------------------------------------------------------------|----------------------------------------------------------------------------------------------------|----------------------------------------------------------------------------------------------------|
|                                                                                               | La posición del paciente ajustada en el<br>aparato no coincide con la posición<br>real del paciente     | Asegurarse de que la posición del paciente ajustada en el aparato coincida con la real                                                                                                    |
|                                                                                               | El paciente se ha movido durante la<br>medición                                                         | Pedir al paciente que no se mueva durante<br>la medición y repetir la medición                                                                                                    |
| Los resultados de la<br>medición de la<br>bioimpedancia difieren<br>claramente de los         | Cables de electrodos asignados<br>incorrectamente                                                       | Asegurarse de que los cables de los<br>electrodos estén conectados a los<br>electrodos correctos en función de la<br>posición del paciente                                                                                  |
| resultados previsios                                                                          | Electrodos defectuosos                                                                                  | Sustituir electrodos                                                                                                    |
|                                                                                               | Cables de electrodos o tapete de<br>medición defectuosos                                                | Sustituir el tapete de medición                                                                                                    |
|                                                                                               | Se ha solicitado un historial<br>médico seca erróneo                                                    | Transmitir la medición al <b>seca 115</b> y allí asignar el historial médico seca correcto                                                                                                    |
| En la pestaña "analysis<br>(evaluación)" no se<br>visualizan algunos<br>módulos de valoración | La lista de los módulos de valoración<br>que se pueden visualizar está limitada<br>por el administrador | A través del administrador: Adaptar los<br>módulos de valoración que se pueden<br>visualizar                                                                                                    |
| El valor de un parámetro<br>de valoración se<br>representa de color rojo                      | Valor fuera del rango normal<br>determinado para el módulo de<br>valoración                             | <ul> <li>Repetir la medición para excluir errores de<br/>medición</li> <li>Si, en la medición repetida, el valor se<br/>sigue encontrando fuera del rango normal,<br/>considerar el valor en el examen posterior</li> </ul> |

### 9.4 Conexión de datos

| Avería                                                                             | Causa                                                                                                    | Solución                                                                                     |
|------------------------------------------------------------------------------------|----------------------------------------------------------------------------------------------------|----------------------------------------------------------------------------------------------|
| No se puede establecer la<br>transferencia de datos<br>entre el aparato y seca 115 | Versiones de software no compatibles                                                                                                    | Utilizar la versión compatible de <b>seca 115</b> :<br>1.x build xxx o superior              |
|                                                                                    | Todavía no se ha creado ningún<br>historial médico seca                                                                                    | Crear historial médico seca → Crear<br>historial médico seca                                 |
| se puede encontrar al<br>buscar pacientes en el                                    | El historial médico seca no está asignado al usuario en <b>seca 115</b>                                                                    | Comprobar si es posible asignar al usuario<br>el historial médico seca en el <b>seca 115</b> |
| aparato                                                                            | Portblock del cortafuegos de Windows<br>está activo, los puertos necesarios se<br>bloquean                                                 | A través del administrador: habilitar los<br>puertos necesarios                              |
| No es posible acceder a la                                                         | No se ha configurado ninguna<br>conexión de red entre el aparato y el<br>PC en el que está instalado el software<br>del PC <b>seca 115</b> | A través del administrador:<br>configurar conexiones de red                                  |
| pacientes seca del<br>software PC seca 115                                         | No se ha encendido el PC en el cual<br>está instalado el software del PC<br><b>seca 115</b>                                                | Encender el PC                                                                               |
|                                                                                    | En el aparato se ha desactivado la<br>sincronización automática                                                                            | A través del administrador:<br>activar la sincronización automática                          |

### 9.5 Imprimir

| Avería                                    | Causa                                                                                            | Solución                                                                                                    |
|-------------------------------------------|--------------------------------------------------------------------------------------------------|----------------------------------------------------------------------------------------------------|
| Función de impresión no<br>disponible     | Versiones de software no compatibles                                                             | Utilizar la versión compatible del software del PC <b>seca 115</b> : 1.x build xxx o superior                    |
|                                           | Impresora de PC no encendida                                                                     | Encender la impresora del PC                                                                                     |
|                                           | No se ha encendido el PC en el cual<br>está instalado el software del PC<br><b>seca 115</b>      | Encender el PC                                                                                                   |
| El informe de resultados<br>no se imprime | Ninguna conexión de red configurada<br>entre el aparato y el software del PC<br><b>seca 115</b>  | A través del administrador: configurar<br>conexión LAN                                                           |
|                                           | Ninguna conexión establecida entre el<br>software del PC <b>seca 115</b> y la<br>impresora de PC | A través del administrador: Establecer la conexión entre el software del PC <b>seca 115</b> y la impresora de PC |

# **10.DATOS TÉCNICOS**

- → Monitor
- → Tapete de medición
- → Medición de la bioimpedancia
- → Módulos de valoración

### 10.1 Monitor

| Monitor                                                                               |                                        |
|---------------------------------------------------------------------------------------|----------------------------------------|
| Dimensiones                                                                           |                                        |
| • Fondo                                                                               | 230 mm                                 |
| Ancho                                                                                 | 252 mm                                 |
| Altura                                                                                | 262 mm                                 |
| Peso propio                                                                           | aprox. 2 kg                            |
| Condiciones de entorno, operación                                                     |                                        |
| Temperatura                                                                           | de +10°C a +40°C (de 50°F a 104°F)     |
| Presión de aire                                                                       | 700 hPa - 1060 hPa                     |
| Humedad del aire                                                                      | 30 % - 80 % sin condensación           |
| Condiciones de entorno, almacenamiento                                                |                                        |
| • Temperatura                                                                         | de -10 °C a +60 °C (de 14 °F a 140 °F) |
| Presión de aire                                                                       | 700 hPa - 1060 hPa                     |
| Humedad del aire                                                                      | 0 % - 95 % sin condensación            |
| Condiciones de entorno, transporte                                                    |                                        |
| • Temperatura                                                                         | de -10 °C a +60 °C (de 14 °F a 140 °F) |
| Presión de aire                                                                       | 700 hPa - 1060 hPa                     |
| Humedad del aire                                                                      | 0 % - 95 % sin condensación            |
| Lugar de instalación, altitud máxima sobre el nivel del mar                           | 3000 m                                 |
| Tipo de pantalla                                                                      | 7" Pantalla táctil                     |
| Suministro de corriente                                                               | Equipo de alimentación interno         |
| Tensión de red                                                                        | 100 V ~ - 240 V ~                      |
| Frecuencia de la red                                                                  | 50 Hz - 60 Hz                          |
| Consumo de electricidad                                                               | 0,85 A                                 |
| Suministro de corriente portátil                                                      | Batería de iones de litio              |
| Alcance (medir)                                                                       | aprox. 8 h                             |
| Consumo de potencia                                                                   |                                        |
| <ul> <li>Espera (pantalla táctil apagada, tecla CON/DES encendida de color</li> </ul> | < 5 W                                  |
| verde)                                                                                | < 9 W                                  |
| <ul> <li>Funcionamiento (tecla CON/DES encendida de color blanco)</li> </ul>          | < 35 W                                 |
| Funcionamiento (carga bateria monitor y tapete de medición,                           |                                        |
| tecla CON/DES iluminada en blanco)                                                    |                                        |
| Producto sanitario según la Directiva 93/42/CEE                                       | Clase Ila                              |
| EN 60601-1: Aparato electromédico, tipo BF                                            |                                        |
| Tipo de protección                                                                    | IP20                                   |
| Modo de funcionamiento                                                                | Euncionamiento continuo                |
|                                                                                       |                                        |
|                                                                                       | seca 360° wireless                     |
|                                                                                       | USB 2.0 (máx. 500 mA)                  |
|                                                                                       | LAN: Ethernet (10/100 Base-T)          |
| Interfaces                                                                            | WiFi                                   |
|                                                                                       | Infrarroios                            |
|                                                                                       | Carga inductiva batería tapete de      |
|                                                                                       | medición                               |

| Monitor                |                                                                                                    |
|------------------------|----------------------------------------------------------------------------------------------------|
| Impresoras compatibles | Microsoft <sup>®</sup> Impresora compatible con<br>Windows <sup>®</sup> vía software del PC<br><b>seca analytics 115</b> |

### 10.2 Tapete de medición

| Tapete de medición                                          |                                        |  |
|-------------------------------------------------------------|----------------------------------------|--|
| Dimensiones                                                 |                                        |  |
| • Fondo                                                     | 783 mm                                 |  |
| • Ancho                                                     | 170 mm                                 |  |
| • Altura                                                    | 20 mm                                  |  |
| Peso propio                                                 | aprox. 1 kg                            |  |
| Condiciones de entorno, operación                           |                                        |  |
| Temperatura                                                 | de +10°C a +40°C (de 50°F a 104°F)     |  |
| <ul> <li>Presión de aire</li> </ul>                         | 700 hPa - 1060 hPa                     |  |
| Humedad del aire                                            | 30 % - 80 % sin condensación           |  |
| Condiciones de entorno, almacenamiento                      |                                        |  |
| Temperatura                                                 | de -10 °C a +60 °C (de 14 °F a 140 °F) |  |
| <ul> <li>Presión de aire</li> </ul>                         | 700 hPa - 1060 hPa                     |  |
| Humedad del aire                                            | 0 % - 95 % sin condensación            |  |
| Condiciones de entorno, transporte                          |                                        |  |
| Temperatura                                                 | de -10 °C a +60 °C (de 14 °F a 140 °F) |  |
| <ul> <li>Presión de aire</li> </ul>                         | 700 hPa - 1060 hPa                     |  |
| Humedad del aire                                            | 0 % - 95 % sin condensación            |  |
| Lugar de instalación, altitud máxima sobre el nivel del mar | 3000 m                                 |  |
| Suministro de corriente                                     | Batería de iones de litio              |  |
| Alcance (mediciones)                                        | aprox. 8 h                             |  |
| Producto sanitario según la Directiva 93/42/CEE             | Clase Ila                              |  |
| EN 60601-1: Aparato electromédico, tipo BF                  | $\mathbf{\dot{\mathbf{x}}}$            |  |
| Tipo de protección                                          | IP44                                   |  |
| Modo de funcionamiento                                      | Funcionamiento continuo                |  |

### 10.3 Medición de la bioimpedancia

- → Método de medición
- → Parámetros de valoración
- → Módulos de valoración
- → Estudios clínicos
- → Precisión fórmulas de predicción

#### Método de medición

| Método de medición                |                                                                                                    |  |
|-----------------------------------|----------------------------------------------------------------------------------------------------|--|
| Método de medición                | Medición de la bioimpedancia de 8<br>puntos<br>Medición de la bioimpedancia de 4<br>puntos (medición mitad derecha del<br>cuerpo) |  |
| Frecuencias de medición           | 1; 2; 5; 10; 20; 50; 100; 200; 500 kHz                                                                                            |  |
| Valores de medición               | Impedancia (Z), resistencia (R), reactancia ( $X_c$ ), ángulo de fase ( $\phi$ )                                                  |  |
| Margen de medición ángulo de fase | 0° hasta 20°                                                                                                    |  |
| Margen de medición impedancia     | 10 Ω hasta 1000 Ω                                                                                                    |  |

| Método de medición                                                                     |                                        |  |
|----------------------------------------------------------------------------------------|----------------------------------------|--|
|                                                                                        | Brazo derecho, brazo izquierdo, pierna |  |
| Segmentos de medición                                                                  | derecha, pierna izquierda, mitad       |  |
|                                                                                        | derecha del cuerpo, torso              |  |
| Corriente de medición                                                                  | 100 µA (+20 %, -50 %)                  |  |
| Duración de la medición                                                                | máx. 30 s                              |  |
| Precisión                                                                              |                                        |  |
| (medición de la bioimpedancia de 8 puntos, frecuencias 5 kHz y 50 kHz                  |                                        |  |
| segmentos: mitad derecha del cuerpo, mitad izquierda del cuerpo)                       |                                        |  |
| <ul> <li>Impedancia (con ángulo de fase 0°)</li> </ul>                                 | ±5 Ω                                   |  |
| • Ángulo de fase (con ángulo de fase 0°, impedancia 200 $\Omega$ hasta 1000 $\Omega$ ) | 0.5°                                   |  |

#### Parámetros de valoración

| Parámetros de valoración                                                             | Representación                                                                                                    | Módulo de valoración                           |
|--------------------------------------------------------------------------------------|----------------------------------------------------------------------------------------------------|------------------------------------------------|
| Análisis de vector de<br>bioimpedancia (BIVA)                                        | <ul> <li>Representación del rango normal de R y X<sub>c</sub> en la cruz de coordenadas con relación a la estatura</li> <li>Percentiles de 50 %, 75 % y 95 % como elipses de tolerancia</li> </ul> | Líquido<br>Riesgo para la salud                |
| Índice de masa corporal (BMI)                                                        | <ul> <li>Absoluto en kg/m<sup>2</sup></li> <li>Representación gráfica valores de referencia<br/>OMS</li> </ul>                                                                                     | Desarrollo/crecimiento                         |
| Agua extracelular (ECW)                                                              | Valor absoluto en l                                                                                                    | Líquido                                        |
| Masa magra (FFM)                                                                     | Valor absoluto en kg                                                                                                    | Función/rehabilitación                         |
| Masa grasa (FM)                                                                      | <ul> <li>Valor absoluto en kg</li> <li>Relativo al peso en %</li> <li>Representación del rango normal</li> </ul>                                                                                   | Energía<br>Función/rehabilitación              |
| Consumo energético total (TEE)                                                       | Valor absoluto en MJ/d o kcal/d                                                                                                    | Energía                                        |
| Agua corporal total (TBW)                                                            | Valor absoluto en l                                                                                                    | Líquido                                        |
| Peso (W)                                                                             | Valor absoluto en kg                                                                                                    | Desarrollo/crecimiento                         |
| Estatura (H)                                                                         | Valor absoluto en m                                                                                                    | Desarrollo/crecimiento                         |
| Agua intracelular (ICW)                                                              | Valor absoluto en l                                                                                                    | Líquido<br>(Norteamérica)                      |
| Hidratación (HYD = ECW/ICW)                                                          | Valor relativo en %                                                                                                    | Líquido (internacional)                        |
| Energía almacenada en el cuerpo<br>(E <sub>cuerpo</sub> )                            | Valor absoluto en MJ o kcal                                                                                                    | Energía                                        |
| BCC:<br>Índices de masa<br>Índice de masa magra (FFMI)<br>Índice de masa grasa (FMI) | <ul> <li>Absoluto en kg/m<sup>2</sup></li> <li>Representación del rango normal</li> <li>Percentiles de 50 %, 75 % y 95 % como elipses de tolerancia</li> </ul>                                     | Función/rehabilitación<br>Riesgo para la salud |
| Ángulo de fase (φ)                                                                   | <ul><li>Valor absoluto en grados</li><li>Representación del rango normal</li></ul>                                                                                                    | Riesgo para la salud                           |
| Reactancia (X <sub>c</sub> )                                                         | Valor absoluto en ohmios                                                                                                    | Líquido<br>Riesgo para la salud                |
| Resistencia (R)                                                                      | Valor absoluto en ohmios                                                                                                    | Líquido<br>Riesgo para la salud                |
| Consumo de energía en reposo<br>(REE)                                                | Valor absoluto en MJ/d o kcal/d                                                                                                    | Energía                                        |
| Masa muscular esquelética<br>(SMM)                                                   | <ul><li>Valor absoluto en kg</li><li>Representación del rango normal</li></ul>                                                                                                    | Función/rehabilitación                         |
| Grasa visceral (VAT)                                                                 | Valor absoluto en l                                                                                                    | Riesgo para la salud                           |

#### Módulos de valoración

| Módulo de valoración   | Descripción                                                                                                    | Parámetros de valoración                                                                                                    |  |
|------------------------|----------------------------------------------------------------------------------------------------|----------------------------------------------------------------------------------------------------|--|
| Desarrollo/crecimiento | Ayuda a controlar los cambios de peso                                                                                                    | <ul> <li>Peso</li> <li>Estatura</li> <li>Índice de masa corporal (BMI)</li> </ul>                                                                                                    |  |
| Energía                | <ul> <li>Determinación del consumo de energía y de las<br/>reservas de energía</li> <li>Necesario: peso, estatura, PAL</li> </ul>                                         | <ul> <li>Masa grasa (FM)</li> <li>Energía almacenada en el<br/>cuerpo (E<sub>cuerpo</sub>)</li> <li>Consumo de energía en reposo<br/>(REE)</li> <li>Consumo energético total (TEE)</li> </ul>                                                                     |  |
| Función/rehabilitación | <ul> <li>Cálculo de la forma física</li> <li>Valoración del éxito del entrenamiento</li> <li>Necesario: Peso, estatura</li> </ul>                                         | <ul> <li>Masa magra (FFM)</li> <li>Masa grasa (FM)</li> <li>Body Composition Chart (BCC)</li> <li>Masa muscular esquelética<br/>(SMM)</li> </ul>                                                                                                    |  |
| Líquido                | <ul> <li>Cálculo del estado líquido</li> <li>Necesario: Peso, estatura</li> </ul>                                                                                         | <ul> <li>Agua corporal total (TBW)</li> <li>Agua extracelular (ECW)</li> <li>Norteamérica: Agua intracelular (ICW)</li> <li>Internacional: Hidratación (HYD);<br/>HYD =(100 x ECW) / (TBW-ECW) [%]</li> <li>Análisis de vector de bioimpedancia (BIVA)</li> </ul> |  |
| Riesgo para la salud   | <ul> <li>Vista general de la composición del cuerpo</li> <li>Valoración del riesgo para la salud</li> <li>Necesario: peso, estatura, circunferencia de cintura</li> </ul> | <ul> <li>Ángulo de fase (φ)</li> <li>Grasa visceral (VAT)</li> <li>Análisis de vector de bioimpe-<br/>dancia (BIVA)</li> <li>Body Composition Chart (BCC)</li> </ul>                                                                                              |  |

#### Estudios clínicos

Los estudios clínicos constituyen la base científica para el análisis de la composición del cuerpo con el mBCA **seca 525**. Los resultados de los estudios se integran en el software del aparato como valores de referencia.

Para algunos elementos de valoración, la referencia utilizada depende de la etnia del paciente. El aparato utiliza automáticamente referencias dependientes de la etnia de acuerdo con la correspondiente entrada en el historial médico seca → Preparar historiales médicos seca.

Para cada parámetro de valoración, en la pantalla se indica el estudio utilizado.

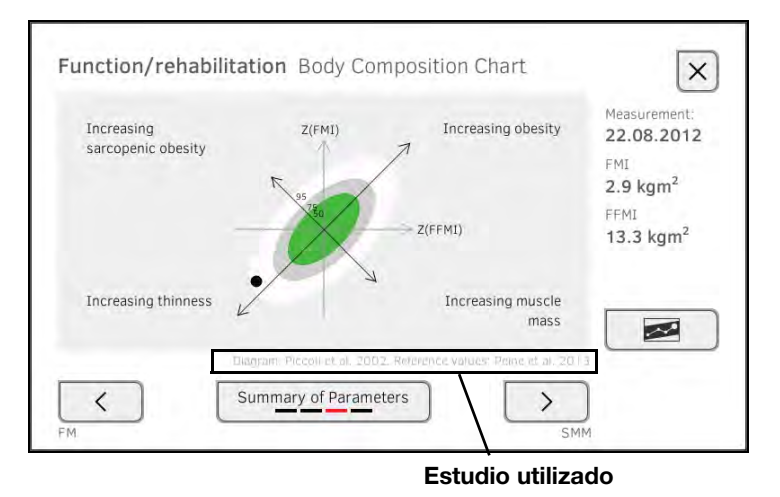

Encontrará información detallada sobre los estudios clínicos en nuestro sitio web www.seca.com.

| Desviación estándar (SEE) para fórmulas de predicción en este aparato <sup>a</sup> |           |               |          |                                   |         |
|------------------------------------------------------------------------------------|-----------|---------------|----------|-----------------------------------|---------|
| Etnia:                                                                             | Caucásica | Afroamericana | Asiática | Sudamericana y<br>centroamericana | Otras   |
| Parámetro                                                                          | SEE       | SEE           | SEE      | SEE                               | SEE     |
| FFM                                                                                | 2,50 kg   | 2,21 kg       | 2,54 kg  | 2,62 kg                           | 2,49 kg |
| TBW                                                                                | 2,01      | 1,81          | 1,4      | 1,4                               | 1,7     |
| ECW                                                                                | 1,11      | 0,91          | 0,91     | 0,7                               | 0,91    |
| SMM<br>brazo izquierdo                                                             | 0,19 kg   | 0,28 kg       | 0,19 kg  | 0,16 kg                           | 0,21 kg |
| SMM<br>brazo derecho                                                               | 0,22 kg   | 0,30 kg       | 0,21 kg  | 0,17 kg                           | 0,23 kg |
| SMM<br>pierna izquierda                                                            | 0,81 kg   | 0,71kg        | 0,81 kg  | 0,83 kg                           | 0,79 kg |
| SMM<br>pierna derecha                                                              | 0,68 kg   | 0,66 kg       | 0,76 kg  | 0,71 kg                           | 0,70 kg |
| SMM<br>total                                                                       | 1,8 kg    | 2,0 kg        | 1,7 kg   | 1,7 kg                            | 1,8 kg  |
| VAT                                                                                | 0,5       | 0,61          | 0,61     | 1,21                              | 0,81    |

#### Precisión fórmulas de predicción

a. En EE. UU. se realizó un estudio con 130 adultos sanos de diferentes etnias. El objetivo del estudio consistía en validar los parámetros determinados con fórmulas propias de seca frente a métodos de referencia clínicamente establecidos. Los resultados de este estudio comparativo se muestran en la tabla superior. La tabla muestra las desviación estándar (SEE) para los parámetros de cada grupo étnico calculados con fórmulas propias seca.

### 10.4 Sistema seca 360° wireless

| seca 360° wireless                             |                                               |  |
|------------------------------------------------|-----------------------------------------------|--|
| Número máximo de grupos inalámbricos           | 3                                             |  |
|                                                | 1 báscula para bebés                          |  |
|                                                | 1 estación de medición (o 1 báscula para per- |  |
|                                                | sonas y                                       |  |
|                                                | 1 metro de longitudes)                        |  |
| Configuración máxima por grupo inalámbrico     | 1 medical Body Composition Analyzer           |  |
|                                                | 1 PC con                                      |  |
|                                                | Adaptador USB inalámbrico 360° seca 456 y     |  |
|                                                | software de PC seca analytics 115             |  |
| Número de canales por grupo inalámbrico        | 3                                             |  |
| Tino de esignación de canal                    | Automático (recomendado)                      |  |
| ripo de asignación de canal                    | Manual                                        |  |
| Números de los canales                         | 0 - 99                                        |  |
| Distancia mínima de los números de los canales | 30                                            |  |
| Banda de frecuencia                            | 2433 GHz - 2480 GHz                           |  |
| <ul> <li>Potencia de transmisión</li> </ul>    | < 10mW                                        |  |
| <ul> <li>Alcance máximo</li> </ul>             | 10m                                           |  |

### **11.ACCESORIOS OPCIONALES**

| Accesorios                               | Núm. artículo                         |
|------------------------------------------|---------------------------------------|
| Aparatos seca 360° wireless:             |                                       |
| Estaciones de medición                   |                                       |
| • seca 285/seca 284                      | Variantes específicas de cada país    |
| Metros de longitudes                     |                                       |
| • seca 274                               | Variantes específicas de cada país    |
| • seca 264                               | Variantes específicas de cada país    |
| Básculas para personas                   |                                       |
| • seca 704/seca 703                      | Variantes específicas de cada país    |
| Básculas multifunción y de plataforma    |                                       |
| • seca 635/seca 634                      | Variantes específicas de cada país    |
| • seca 645/seca 644                      | Variantes específicas de cada país    |
| • seca 657/seca 656                      | Variantes específicas de cada país    |
| • seca 665/seca 664                      | Variantes específicas de cada país    |
| • seca 677/seca 676                      | Variantes específicas de cada país    |
| • seca 685/seca 684                      | Variantes específicas de cada país    |
| Software del PC                          |                                       |
| • seca analytics 115                     | Paquetes de licencia específicos para |
|                                          | cada aplicación                       |
| Trípode de ruedas seca seca 475          | 475-00-009                            |
| Bolsa de transporte seca <b>seca 432</b> | 432-00-00-009                         |

## **12. PIEZAS DE RECAMBIO**

| Piezas de recambio                                                                          | Núm. artículo                      |
|---------------------------------------------------------------------------------------------|------------------------------------|
| Tapete de medición                                                                          | 12-04-03-036-601                   |
| Electrodos de botón para pegar, paquete de 30 unidades                                      | 68-90-00-031-009                   |
| DVD con software del PC <b>seca analytics 115</b> y licencia para un puesto de trabajo fijo | Variantes específicas de cada país |

### 13. ELIMINACIÓN

- → Tapete de medición y aparato
- → Pilas y baterías

### 13.1 Tapete de medición y aparato

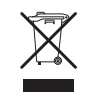

No elimine el aparato en la basura doméstica. El aparato se debe eliminar de forma apropiada como material electrónico. Tenga en cuenta las disposiciones nacionales de su país. Para más información, diríjase a nuestro servicio:

#### service@seca.com

### 13.2 Pilas y baterías

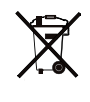

No deposite las pilas ni las baterías usadas en la basura doméstica, independientemente de si contienen o no materiales nocivos. Como usuario tiene la obligación legal de eliminar las pilas y las baterías en puntos de recogida municipales o comerciales. Entregue las pilas y las baterías solo completamente descargadas.

### 14.GARANTÍA

Para los defectos atribuidos a errores del material o de fábrica existe una garantía de dos años a partir del suministro. Todas las piezas móviles, como pilas, cables, equipos de alimentación, acumuladores, etc., quedan excluidas de la garantía. Los defectos que se incluyan dentro de la garantía serán reparados gratuitamente presentando la factura de la compra. No se podrán tener en cuenta otras exigencias. Los costes del transporte de ida y vuelta corren a cargo del cliente en el caso de que el aparato se encuentre en un lugar diferente al domicilio del cliente. En caso de producirse daños durante el transporte, los derechos de garantía solo son válidos si para el transporte se ha empleado el embalaje original completo y el aparato se ha protegido y sujetado conforme al estado del embalaje original. Por este motivo, conserve todas las piezas del embalaje.

La garantía no tiene validez cuando el aparato haya sido abierto por personas que no estén autorizadas para ello expresamente por seca.

A los clientes residentes en el extranjero les rogamos se dirijan directamente al vendedor de su país correspondiente para casos relacionados con la garantía.

W przypadku szkód transportowych dochodzenie roszczeń gwarancyjnych jest dopuszczalne tylko pod warunkiem, że waga transportowana była w kompletnym, oryginalnym opakowaniu i była zabezpieczona w opakowaniu zgodnie ze stanem fabrycznym. Należy w związku z tym przechowywać wszystkie części opakowania.

### PARA ADMINISTRADORES: CONFIGURAR SECA 525

- → Preparar configuración
- → Medición
- → Conexión de datos

#### NOTA:

- Esta parte de la documentación de usuario contiene información sobre la configuración del aparato para la medición y para la integración en una red de PC.
- Las funciones descritas en esta sección solo son accesibles a usuarios con derechos de administrador.
- Tenga en cuenta las indicaciones en las instrucciones de uso.

### **1. PREPARAR CONFIGURACIÓN**

#### ¡ATENCIÓN!

#### Configuración incorrecta

Durante la configuración se transmiten datos al tapete de medición a través de la interfaz de infrarrojos. La interfaz de infrarrojos se encuentra en el estuche del monitor.

- Asegúrese de que, durante toda la configuración, el tapete de medición permanezca colgado correctamente en el estuche del monitor → Colgar el tapete de medición en el estuche.
- Encienda el aparato → Conectar/desconectar sistema. El tapete de medición se enciende automáticamente.
- Inicie sesión como administrador (cuenta de usuario por defecto: "admin"; contraseña "1357") → Iniciar sesión. Se visualiza el área de administrador.

| System information                    |                 | logout   |
|---------------------------------------|-----------------|----------|
| export system log                     | reset GUI       |          |
|                                       |                 | system   |
| Monitor:                              |                 | patients |
| Serial number: VKE                    | details monitor | users    |
| Software version:: 1.0.312 production | software update | settings |
| Measuring mat:                        |                 |          |
|                                       | details mat     | Units    |
|                                       |                 | $\sim$   |
|                                       |                 | 뫙 🛛 🔒    |

- → Datos del sistema
- → Instrucciones de uso seca 525
- exión de datos

### 2. MEDICIÓN

- → Administrar la base de datos usuarios
- → Administrar la base de datos de pacientes seca
- → Desactivar los módulos de valoración
- → Adaptar ajustes básicos
- → Ajustar unidades de medida

#### 2.1 Administrar la base de datos usuarios

- → Crear cuenta de usuario
- → Editar cuenta de usuario
- → Borrar cuenta usuario

#### Crear cuenta de usuario

#### ¡ATENCIÓN!

#### . Resultados de medición inconsistentes

Las cuentas de usuario creadas varias veces pueden originar una asignación errónea de resultados de medición y falsear la valoración.

- Si para un usuario no existe ninguna cuenta de usuario en el aparato, compruebe si en el software del PC seca 115 ya existe una cuenta de usuario.
- Si en el software del PC seca 115 existe una cuenta de usuario para el usuario, compruebe los ajustes de la sincronización en el aparato para tomar la cuenta de usuario del software del PC seca 115 → Activar la sincronización automática.
- Cree una nueva cuenta de usuario directamente en el aparato solo si está seguro de que en el software del PC seca 115 no existe ninguna cuenta de usuario para el usuario.
- 1. Pulse la pestaña users (usuarios).

| Administer user database |         | logout   |
|--------------------------|---------|----------|
|                          |         |          |
| search                   |         | system   |
| Name 🗸 I                 | Role    | patients |
| admin                    | Admin   | users    |
| admin-screenshots        | Admin   | settings |
|                          | Service | Units    |
|                          | Service | $\sim$   |
| user                     | doctor  | 뫅 [] (]  |

2. Pulse la tecla

| Role               | Display language |
|--------------------|------------------|
|                    |                  |
| User name          | Password         |
|                    |                  |
|                    | Repeat password  |
| Password-protected |                  |

- Indique los datos de usuario solicitados tecleando en el campo de entrada correspondiente:
  - Establecer roles
  - Seleccionar el idioma de la pantalla
  - Adjudicar nombre de usuario
- 4. Introduzca una contraseña.
- 5. Repita la contraseña.
- 6. Comunique al usuario su contraseña.
- 7. Asegúrese de que está activado el campo **Password protected (Prote. contraseña)** (por defecto).
- 8. Pulse la tecla save (guardar).

Se ha creado la cuenta de usuario. La cuenta de usuario se puede sincronizar con el software del PC

**seca 115**  $\rightarrow$  Sincronización y copia de seguridad.

#### NOTA:

- Para proteger los datos del paciente recomendamos, en principio, adjudicar una contraseña para cuentas de usuario. Las cuentas de usuario sin protección por contraseña solo se deben crear para aplicaciones especiales (p. ej. configuración de interfaces para sistemas de información de médicos y de hospitales). El servicio técnico de seca le ayudará con mucho gusto en consultas sobre el tema "configuración de interfaces".
- La determinación del rol singular (Asistente) o Doctor (Médico) es relevante para el empleo de la cuenta de usuario en el software del PC seca 115. Encontrará información detallada al respecto en el manual del administrador del software del PC.

#### Editar cuenta de usuario

1. Pulse la pestaña users (usuarios).

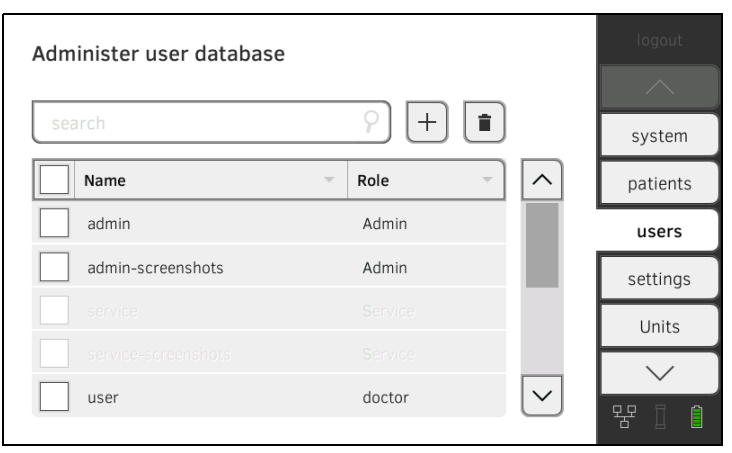

Tiene las siguientes posibilidades de navegación:

- Entrada deseada visible: adelante con el paso 3.
- ► La entrada deseada no visible: adelante con el paso 2.
- 2. Busque en la lista la cuenta de usuario que desee:

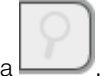

a) Pulsar el campo de entrada

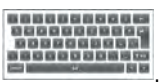

b) Introducir el nombre de usuario con el teclado Se muestra una lista de resultados.

- Pulse la entrada que desee. Se visualiza la cuenta de usuario seleccionada.
- 4. Si fuera necesario, edite la cuenta de usuario.

#### NOTA:

- Si la sincronización automática está activada, los cambios que realice en las cuentas de usuario se adoptan automáticamente en el software del PC seca 115 → Activar la sincronización automática.
- El nombre de usuario no se puede cambiar. Si desea cambiar el nombre de usuario, en primer lugar cree una cuenta de usuario con el nuevo nombre de usuario y, a continuación, borre la cuenta de usuario original → Borrar cuenta usuario.

#### Borrar cuenta usuario

### ¡ATENCIÓN!

#### . Pérdida de datos

A diferencia de los historiales médicos seca, las cuentas de usuario borradas **no** se pueden restablecer.

- Asegúrese de que realmente no va a volver a necesitar aquellas cuentas de usuario que desee borrar.
- 1. Pulse la pestaña users (usuarios).

| Administer user database |        |        | logout    |
|--------------------------|--------|--------|-----------|
|                          |        |        | $ \land $ |
| search                   |        |        | system    |
| Name                     | - Role | - ^    | patients  |
| admin                    | Admin  |        | users     |
| admin-screenshots        | Admin  |        | settings  |
|                          |        |        | Units     |
|                          |        |        |           |
| user                     | doctor | $\sim$ | 早前自       |
|                          |        |        |           |

2. Pulse las casillas de verificación de todas las cuentas de usuario que desee borrar.

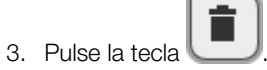

4. Confirme la consulta de seguridad. Se borran las cuentas de usuario marcadas.

- → Crear historial médico seca
- → Editar historiales médicos seca
- → Borrar historial médico seca
- → Restablecer historiales médicos seca

#### ¡ATENCIÓN!

#### Resultados de medición inconsistentes

Los historiales médicos seca creados varias veces pueden originar una asignación errónea de resultados de medición y falsear la valoración.

- Si para un paciente no existe ningún historial médico seca en el aparato, compruebe si en el software del PC seca 115 ya existe un historial médico seca.
- Si en el software del PC seca 115 existe un historial médico seca para el paciente, compruebe los ajustes de la sincronización → Activar la sincronización automática.
- Cree un nuevo historial médico seca directamente en el aparato solo si está seguro de que en el software del PC seca 115 no existe ningún historial médico seca para el paciente.

#### 1. Pulse la pestaña patients (pacientes).

| Administ | er patient database         |                |        |                                       |
|----------|-----------------------------|----------------|--------|---------------------------------------|
| search   |                             | ? (+) <b>[</b> | i) [") | system                                |
|          | Name                        | Date of birth  |        | patients                              |
| <b>P</b> | example, anorexia           | 27.04.1956     |        | users                                 |
| ്        | example, cancer, cachexia   | 22.11.1952     |        | settings                              |
| <b>•</b> | example, dialysis           | 27.06.1953     |        | Units                                 |
| ď        | example, healthy Afro-Ameri | 27.06.1971     |        |                                       |
| <b>P</b> | example, healthy Asian      | 15.11.1977     | $\sim$ | └──────────────────────────────────── |
|          |                             |                |        |                                       |

- 2. Pulse la tecla
- 3. Cree un historial médico seca, tal y como se describe en la sección correspondiente de las instrucciones de uso → Crear historial médico seca.
- Solicite un historial médico seca, tal y como se describe en la sección correspondiente de las instrucciones de uso → Editar historiales médicos seca.
- 2. Edite el historial médico seca.
- Pulse la tecla save (guardar).
   Las modificaciones se guardan.

Crear historial médico seca

#### Editar historiales médicos seca

#### Borrar historial médico seca

1. Pulse la pestaña patients (pacientes).

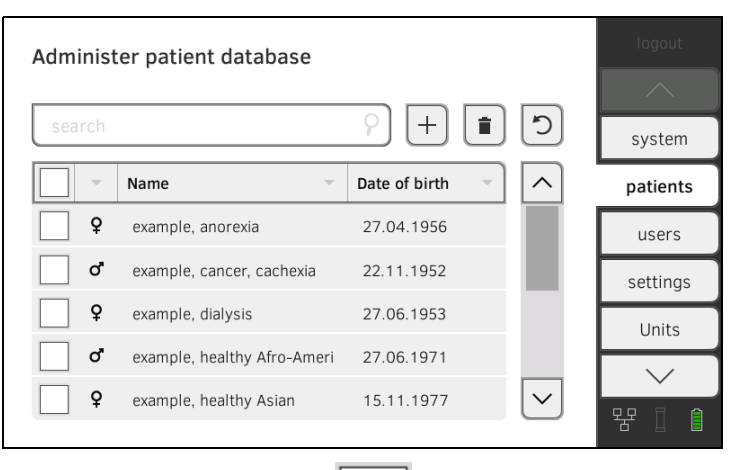

2. Pulse las casillas de verificación de todos los historiales médicos seca que desee borrar.

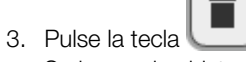

Se borran los historiales médicos seca marcados.

- Restablecer historiales médicos seca
- 1. Pulse la pestaña patients (pacientes).

| Adminis  | ter patient database        |               |        | logout   |
|----------|-----------------------------|---------------|--------|----------|
| search   |                             | · + i         | ) )    | system   |
| -        | Name                        | Date of birth |        | patients |
| <b>Q</b> | example, anorexia           | 27.04.1956    |        | users    |
| ď        | example, cancer, cachexia   | 22.11.1952    |        | settings |
| <b></b>  | example, dialysis           | 27.06.1953    |        | Units    |
| o*       | example, healthy Afro-Ameri | 27.06.1971    |        |          |
| <b>P</b> | example, healthy Asian      | 15.11.1977    | $\sim$ |          |
|          |                             |               |        |          |

- Pulse la tecla .
   Se visualiza una lista con historiales médicos seca borrados.
- 3. Pulse las casillas de verificación de todos los historiales médicos seca que desee restablecer.
- Pulse la tecla restore (restaurar). Los historiales médicos seca marcados se desplazan a la lista de pacientes y vuelven a estar disponibles para la medición.

### 2.3 Desactivar los módulos de valoración

1. Pulse la pestaña modules (módulos).

| Summa                 | ry of modules           | logout    |
|-----------------------|-------------------------|-----------|
|                       |                         |           |
| <ul> <li>✓</li> </ul> | Development/growth      | modules   |
| ~                     | Energy                  | seca 360° |
|                       |                         | LAN       |
| ~                     | Function/rehabilitation | WiFi      |
| ~                     | Fluid                   | PC-softw. |
| ~                     | Health risk             | $\sim$    |
|                       |                         | 윰 🛛 📋     |

Todos los módulos de valoración están activados de fábrica.

 Pulse las casillas de verificación de todos los módulos de valoración que desee borrar.
 Los módulos de valoración desactivados ya no se visualizan en la valora-

ción  $\rightarrow$  Evaluar la medición.

3. Para volver a activar los módulos de valoración, pulse las casillas de veri-

ficación de los módulos de valoración desactivados. Los módulos de valoración reactivados se vuelven a visualizan en la valoración  $\rightarrow$  Evaluar la medición.

#### NOTA:

- Si los módulos de valoración Energy (energía) y Health risk (riesgo para la salud) están desactivados, no se solicitan los parámetros básicos Waist circumferance (circunferencia de cintura) ni Physical Activity Level (Physical Activity Level) → Preparar historiales médicos seca.
- Los ajustes que realice en esta pestaña se activan directamente. No es necesario ni guardarlos ni confirmarlos.

#### 2.4 Adaptar ajustes básicos

- → Realizar ajustes regionales
- → Calibrar la pantalla táctil
- → Ajustar el brillo de la pantalla y el volumen

#### **Realizar ajustes regionales**

#### ¡ATENCIÓN!

#### Pérdida de datos, interpretación errónea de mediciones

Los ajustes de la fecha y la hora no se sincronizan automáticamente con los ajustes en el software del PC **seca 115**. Diferentes datos de fecha y hora pueden producir interpretaciones erróneas de mediciones.

- Asegúrese de que se realicen los mismos ajustes para la fecha y la hora, tanto en el aparato como en el software del PC seca 115.
- 1. Pulse la pestaña settings (ajustes).

| Global settings       |                     |          |
|-----------------------|---------------------|----------|
| Date                  |                     |          |
| 05.04.2015            | dd.mm.yyyy          | system   |
| Time                  |                     | patients |
| 06:01:21              | 24 h 👻              | users    |
| Name style            |                     | settings |
| First name Surname    | With separator      | Units    |
|                       |                     | $\sim$   |
| calibrate touchscreen | brightness / volume | 뭥 [] []  |

- 2. Establezca los ajustes regionales pulsando el campo de entrada correspondiente:
  - Introducir fecha
  - Seleccionar formato de fecha
  - Introducir hora
  - Seleccionar formato de hora
  - ► Seleccionar convención de nombre
  - Activar/desactivar separadores de nombres

Los ajustes se transmiten al tapete de medición.

#### NOTA:

- El idioma del diálogo no se puede establecer en esta pestaña. El idioma del diálogo se asigna por separado a cada usuario → Crear cuenta de usuario.
- Los ajustes que realice en esta pestaña se activan directamente. No es necesario ni guardarlos ni confirmarlos.

#### Calibrar la pantalla táctil

1. Pulse la pestaña settings (ajustes).

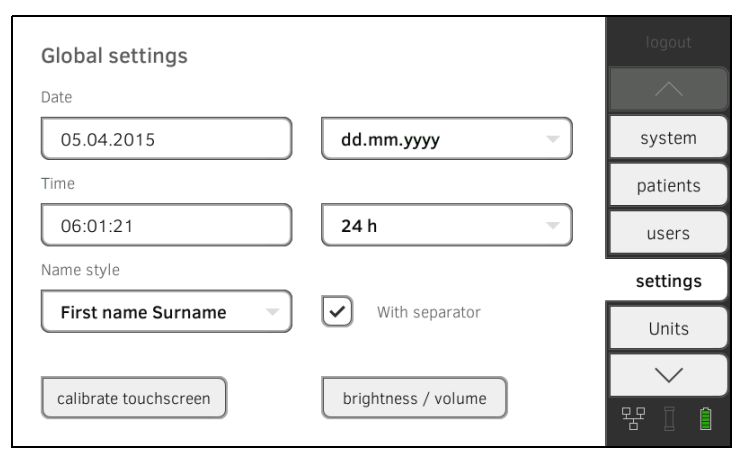

- 2. Pulse la tecla calibrate touchscreen (calibr. pantalla táctil).
- Confirme la consulta de seguridad. Se muestra la pantalla de calibración.

|    | +                              |
|----|--------------------------------|
|    |                                |
|    |                                |
|    |                                |
| 4. | Pulse el símbolo               |
|    | El símbolo cambia su posición. |
| 5. | Vuelva a pulsar el símbolo     |

- El símbolo vuelve a cambiar su posición.
- 6. Repita los pasos 4. y 5. hasta que se vuelva a mostrar la pestaña **settings** (ajustes).

La pantalla táctil está calibrada.

#### Ajustar el brillo de la pantalla y el 1. Pulse la pestaña settings (ajustes). volumen

| Global settings       |                     | logout   |
|-----------------------|---------------------|----------|
| Date                  |                     |          |
| 05.04.2015            | dd.mm.yyyy          | system   |
| Time                  |                     | patients |
| 06:01:21              | 24 h 👻              | users    |
| Name style            |                     | settings |
| First name Surname    | With separator      | Units    |
|                       |                     | $\sim$   |
| calibrate touchscreen | brightness / volume | · 문 🛛 🏚  |

2. Pulse la tecla brightness/volume (brillo/volumen).

| <      | Display brightness     |
|--------|------------------------|
| <      | Warning and info tones |
| <      | Key tones              |
| cancel | confirm                |

- Ajustar brillo de la pantalla
- Ajustar el volumen de los tonos de advertencia y de información
- Ajustar el volumen de los tonos de las teclas

Los ajustes modificados se ven o se oyen con cada pulsación de las teclas.

4. Pulse la tecla confirm (confirmar).

Los ajustes se guardan.

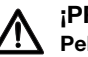

#### ¡PRECAUCIÓN!

Peligro para el paciente

Para evitar interpretaciones erróneas, los resultados de la medición solo pueden indicarse y utilizarse exclusivamente para fines médicos en unidades SI (peso: kilogramos, longitud: metros). Algunos aparatos ofrecen la posibilidad de mostrar los resultados de la medición en otras unidades. Esta es únicamente una función adicional.

- ► Utilice los resultados de la medición en unidades SI exclusivamente.
- Es usuario es responsable único de la utilización de los resultados de la medición en unidades que no sean SI.
- 1. Pulse la pestaña units (unidades).

| Units                      |              | logout   |
|----------------------------|--------------|----------|
| Resting energy expenditure | Energy units |          |
| FAO/WHO/UNU 2004           | I MJ         | system   |
| Decimal separator:         | O kcal       | patients |
| • .                        | Weight units | users    |
| 0,                         | 🖲 kg         | settings |
| Length units               | O Ibs        | Units    |
| metric                     | O sts        |          |
| O imperial                 |              | 뫙 [] 自   |

- 2. Realice los ajustes que desee:
  - ► Establecer la referencia para el consumo de energía en reposo
  - Establecer la unidad para la energía
  - ► Establecer el separador decimal
  - Establecer la unidad para el peso
  - Establecer la unidad para la estatura

#### NOTA:

Los ajustes que realice en esta pestaña se activan directamente. No es necesario ni guardarlos ni confirmarlos.

### 3. CONEXIÓN DE DATOS

- → Configurar la conexión LAN (funcionamiento estacionario)
- → Configurar la conexión WiFi (funcionamiento móvil)
- → Configurar la conexión analytics 115 con el software del PC seca
- → seca 360° wireless Configurar la red

### 3.1 Configurar la conexión LAN (funcionamiento estacionario)

- → Introducción
- → Configurar conexión LAN
- → Comprobar la conexión directa WiFi con el tapete de medición
- → Desactivar/activar LAN

#### Introducción

Configurar conexión LAN

Si el aparato se va a utilizar de forma estacionaria, p. ej. en una sala de tratamiento de su consulta, puede integrar el monitor con un cable de red en su LAN y configurar una conexión con el software del PC **seca 115**.

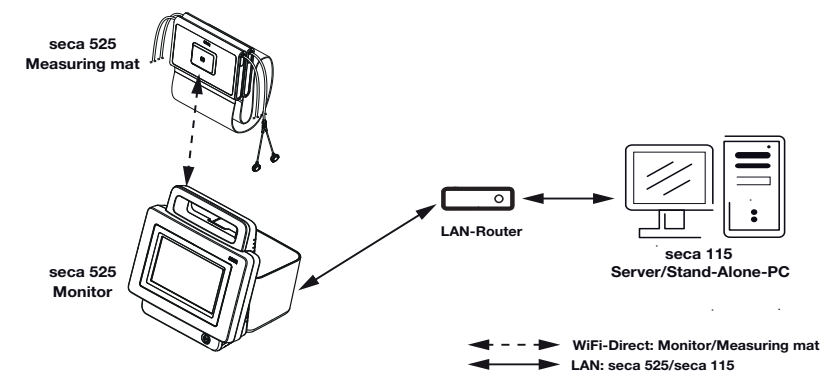

El monitor y el software del PC se comunican a través de la conexión LAN. El monitor y el tapete de medición se comunican a través de una conexión directa de WiFi (WiFi directo). La comunicación directa entre el tapete de medición y el software del PC no es posible.

#### 1. Pulse la pestaña LAN (LAN).

| Configure LAN     |                 | logout    |
|-------------------|-----------------|-----------|
| _                 | _               |           |
| LAN active        | <b>DHCP</b>     | modules   |
| IP address        | Default gateway | seca 360° |
| 172.16.0.245      | 172.16.0.254    | LAN       |
| Netmask           |                 | WiFi      |
| 255.255.255.0     |                 | PC-softw. |
| MAC address:      |                 | $\sim$    |
| 20:CD:39:FD:A7:6C |                 | 뫙 🛛 🔒     |

- 2. Realice los ajustes apropiados para su red.
  - Configurar la conexión automatizada: Pulsar la tecla DHCP (DHCP)
  - Configurar manualmente la conexión, adelante con el paso 3.

- 3. Realice los ajustes pertinentes para su red:
  - Introducir dirección IP
  - Introducir máscara de red
  - Introducir Standard-Gateway

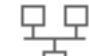

亡 aparece en el monitor. El símbolo La conexión LAN se ha configurado.

#### NOTA:

Los ajustes que realice en esta pestaña se activan directamente. No es necesario ni guardarlos ni confirmarlos.

- 1. Asegúrese de que el tapete de medición esté colgado correctamente en el estuche del monitor.
- 2. Pulse la pestaña WiFi (WiFi).
- 3. Asegúrese de que se dan los siguientes ajustes:

| Función                   | Ajuste   |
|---------------------------|----------|
| WiFi (WiFi)               | activado |
| WiFi Direct (WiFi direc.) | activado |

El símbolo

aparece en el monitor. Se ha configurado la conexión directa entre el monitor y el tapete de medición.

#### NOTA:

Los ajustes que realice en esta pestaña se activan directamente. No es necesario ni guardarlos ni confirmarlos.

#### 1. Pulse la pestaña LAN (LAN).

| Configure LAN     |                 | logout    |
|-------------------|-----------------|-----------|
| _                 | _               | $\land$   |
| LAN active        | DHCP            | modules   |
| IP address        | Default gateway | seca 360° |
| 172.16.0.245      | 172.16.0.254    | LAN       |
| Netmask           |                 |           |
| 255.255.255.0     |                 | WiFi      |
|                   |                 | PC-softw. |
| MAC address:      |                 | $\sim$    |
| 20:CD:39:FD:A7:6C |                 | 뀸 🛛 🔒     |

- 2. Pulse la casilla de verificación LAN active (LAN act.). La función LAN está desactivada. Se conservan los datos de la conexión.
- 3. Para reactivar la función LAN, vuelva a pulsar la casilla de verificación LAN active (LAN act.).

#### Comprobar la conexión directa WiFi con el tapete de medición

### Desactivar/activar LAN

### 3.2 Configurar la conexión WiFi (funcionamiento móvil)

- → Introducción
- → Configurar conexión WiFi
- → Desactivar/activar WiFi

Introducción

Si el aparato se debe utilizar de forma móvil, p. ej. en la estación de un hospital, puede integrar el aparato en su red WiFi y configurar una conexión con el software del PC **seca 115**.

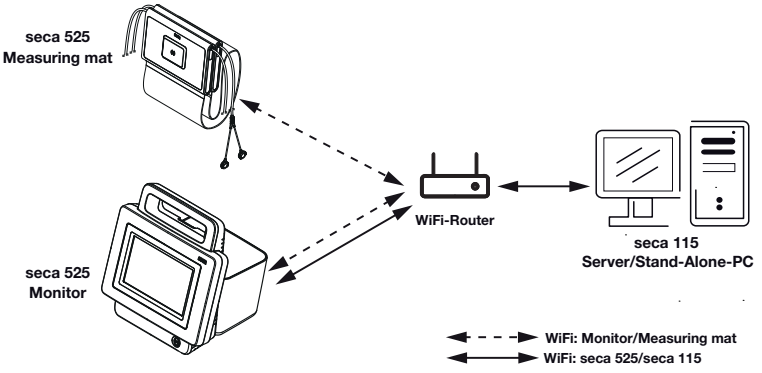

El monitor y el software del PC se comunican a través de la conexión WiFi. El monitor y el tapete de medición también se comunican a través de la conexión WiFi. Resulta imposible una comunicación directa entre el tapete de medición y el software del PC.

#### NOTA:

Si sale del área de recepción del router WiFi con el aparato de medición, el monitor y el tapete de medición cambian automáticamente a una conexión WiFi directa.

- 1. Asegúrese de que el tapete de medición esté colgado correctamente en el estuche del monitor.
- 2. Pulse la pestaña WiFi (WiFi).

| Set up WiFi connectior | 1           | logout    |
|------------------------|-------------|-----------|
|                        |             | ~         |
| WiFi active            | WiFi direct | modules   |
|                        |             | seca 360° |
|                        |             | LAN       |
|                        |             | WiFi      |
|                        |             | PC-softw. |
| MAC address:           |             | $\sim$    |
| 00:07:80:01:B3:BD      |             | 물 🛛 🕯     |

3. Asegúrese de que las siguientes funciones están activas:

| Función                   | Ajuste   |
|---------------------------|----------|
| WiFi (WiFi)               | activado |
| WiFi Direct (WiFi direc.) | activado |

#### Configurar conexión WiFi

- 4. Realice el ajuste adecuado para su red WiFi:
  - ► Red visible: Pulsar la tecla scan WiFi (escan. WiFi).
  - Red oculta: Pulsar la tecla Hidden Network (red oculta)
- 5. Indique el SSID de su red:
  - ► Red visible: Seleccionar SSID del menú desplegable
  - ► Red oculta: Introducir manualmente el SSID
- Introduzca la contraseña de su red. Los ajustes se transmiten al tapete de medición.

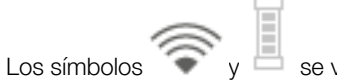

se visualizan en el monitor.

#### NOTA:

Г

Los ajustes que realice en esta pestaña se activan directamente. No es necesario ni guardarlos ni confirmarlos.

#### Desactivar/activar WiFi

1. Pulse la pestaña WiFi (WiFi).

| Set up WiFi connection |              |             | logout    |
|------------------------|--------------|-------------|-----------|
|                        | _            |             | $\land$   |
| WiFi active            | $\checkmark$ | WiFi direct | modules   |
|                        |              |             | seca 360° |
|                        |              |             | LAN       |
|                        |              |             | WiFi      |
|                        |              |             | PC-softw. |
| MAC address:           |              |             | $\sim$    |
| 00:07:80:01:B3:BD      |              |             | 뫙 🛛 🗎     |

- Pulse la casilla de verificación WiFi active (WiFi activa). La función WiFi está desactivada. Se conservan los datos de la conexión.
- 3. Para volver a activar la función WiFi, vuelva a pulsar la casilla de verificación **WiFi active (WiFi activa)**.

### 3.3 Configurar la conexión analytics 115 con el software del PC seca

- → Introducción
- → Configurar la conexión automatizada del PC (UDP)
- → Configurar manualmente la conexión del PC

En la pestaña **PC-softw. (softw. PC)** puede conectar el aparato mediante UDP o manualmente con el software del PC **seca 115**. A continuación se ofrecen las siguientes funciones:

- Sincronizar automáticamente los datos de paciente y de usuario → Activar la sincronización automática.
- seca directprint: Pasar los informes de resultados directamente del aparato a una impresora de red → Ver la valoración.

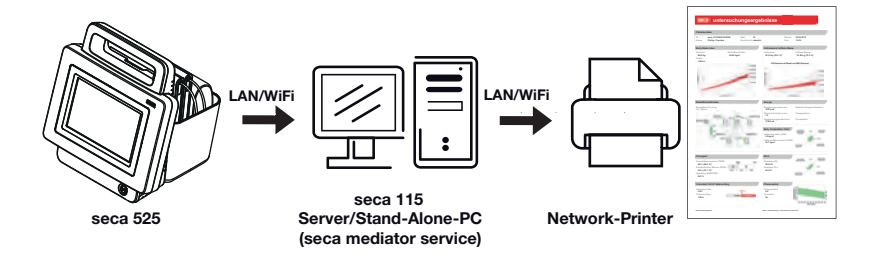

#### NOTA:

- Puede establecer la impresora de red para la función seca directprint directamente en el software del PC seca 115
- Los ajustes que realice en esta pestaña se activan directamente. No es necesario ni guardarlos ni confirmarlos.
- Observe también el manual del administrador del software del PC seca 115.

#### 1. Pulse la pestaña PC-softw. (softw. PC).

La casilla de verificación **Connect via UDP (conectar por UDP)** está activada de fábrica.

| Link to seca PC software | logout    |
|--------------------------|-----------|
| _                        |           |
| Link active              | modules   |
|                          | seca 360° |
|                          | LAN       |
|                          | WiFi      |
|                          | PC-softw. |
|                          | $\sim$    |
|                          | 뫙 🛛 📋     |

- 2. Pulse la casilla de verificación Link active (conexión activa). La función está activada.
- 3. Si fuera necesario, adapte los ajustes previos.

| Campo de entrada     | Ajuste previo |
|----------------------|---------------|
| UDP Port (Pue. UDP)  | 20011         |
| File Transfer Port   | 20012         |
| (File Transfer Port) | 20012         |

# Configurar la conexión automatizada del PC (UDP)

Introducción

#### Conexión de datos • 71

# Configurar manualmente la conexión del PC

1. Pulse la pestaña PC-softw. (softw. PC).

| Link to seca PC software |   | logout    |
|--------------------------|---|-----------|
| _                        |   | $\land$   |
| Link active              |   | modules   |
|                          |   | seca 360° |
|                          |   | LAN       |
|                          |   | WiFi      |
|                          |   | PC-softw. |
|                          |   | $\sim$    |
|                          | ) | 뀸 🛛 🕯     |

- 2. Pulse la casilla de verificación Link active (conexión activa). La función está activada.
- 3. Desactive la casilla de verificación Connect via UDP (conectar por UDP).
- 4. Introduzca en la línea Communication Server IP (IP servidor comunicac.) la dirección IP correspondiente.

| Configuración                 | Dirección IP                         |
|-------------------------------|--------------------------------------|
|                               | Dirección IP del PC en el cual se ha |
| Software del PC seca 115 como | instalado el software del PC         |
| solución cliente/servidor     | seca 115 con la opción Server        |
|                               | (servidor) O Complete (completo)     |
| Software del PC seca 115 como | Dirección IP del puesto de trabajo   |
| solución autónoma             | del PC                               |

5. Introduzca en la línea **TCP Port (Pue. TCP)** el valor del PC seleccionado en 4., (estándar: 20010).

#### NOTA:

Los ajustes que realice en esta pestaña se activan directamente. No es necesario ni guardarlos ni confirmarlos.
#### 3.4 seca 360° wireless Configurar la red

- → Activar/desactivar módulo seca 360° wireless
- → Establecer conexión seca 360° wireless

#### Introducción

Si su institución utiliza aparatos del sistema **seca 360° wireless**, p. ej. una estación de medición, puede conectarlos con el **seca 525**. Puede enviar los parámetros de estatura y de peso directamente a **seca 525** y adoptarlos en un historial médico seca.

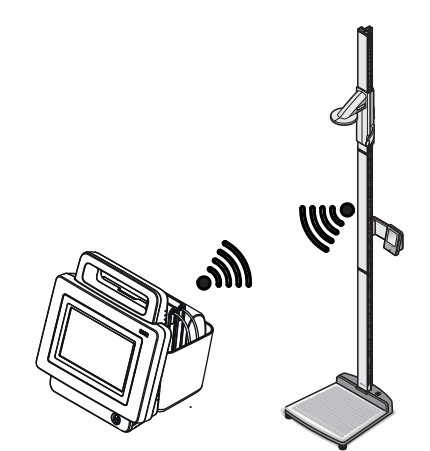

Para comunicarse con aparatos del sistema **seca 360° wireless**, se debe activar el módulo **seca 360° wireless** del **seca 525** y configurar un grupo inalámbrico.

#### NOTA:

Tenga en cuenta también las instrucciones de uso de los aparatos utilizados del sistema **seca 360° wireless**.

1. Pulse la pestaña seca 360° wireless Network (red inalámbrica seca 360°).

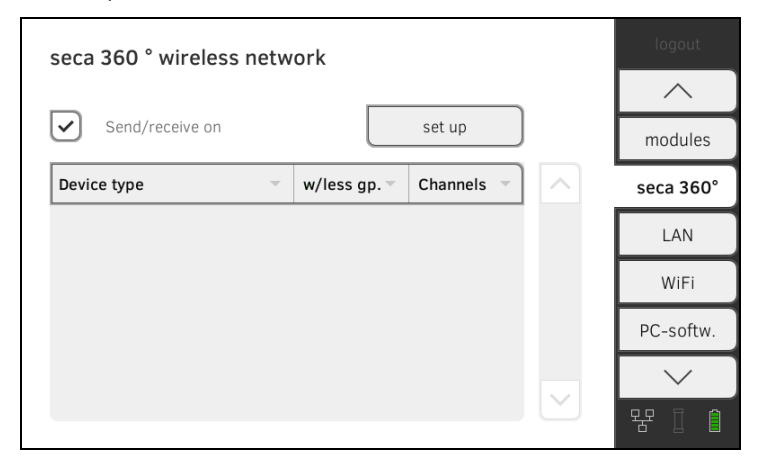

- 2. Pulse la casilla de verificación Send/receive on (enviar/recibir acti.). El módulo seca 360° wireless está activado.
- 3. Para desactivar el módulo seca 360° wireless, pulse nuevamente la casilla de verificación Send/receive on (enviar/recibir acti.).

Activar/desactivar módulo seca 360° wireless

Establecer conexión seca 360° wireless

- 1. Asegúrese de que están activados los módulos seca 360° wireless del seca 525 y de todos los aparatos que quiera conectar con el seca 525.
- 2. Apague todos los aparatos que quiera conectar con el seca 525.
- 3. Pulse la pestaña seca 360° wireless Network (red inalámbrica seca 360°).

| seca 360 ° wireless netv | vork         |            |           |
|--------------------------|--------------|------------|-----------|
| _                        |              |            | $\sim$    |
| Send/receive on          |              | set up     | modules   |
| Device type              | w/less gp. – | Channels - | seca 360° |
|                          |              |            | LAN       |
|                          |              |            | WiFi      |
|                          |              |            | PC-softw. |
|                          |              |            | $\sim$    |
|                          |              |            | 윰 🛛 📋     |

- 4. Pulse la tecla set up (ajustar).
- 5. Pulse uno de los tres grupos inalámbricos.

El aparato busca aparatos **seca 360° wireless** conectados. El aparato sugiere tres canales inalámbricos.

#### ¡ATENCIÓN!

#### Asignación de aparatos errónea

En cada grupo inalámbrico solo se puede integrar un ejemplar de una categoría de aparatos (p. ej. báscula para personas o aparato de medición de la longitud).

► Tenga en cuenta los datos técnicos de la sección → Sistema seca 360° wireless de las instrucciones de uso.

#### ¡ATENCIÓN!

#### Transmisión de datos con perturbaciones

Los números de los canales sugeridos se pueden editar. Esta función solo está prevista para situaciones de recepción especiales. Los aparatos se pueden asignar a grupos inalámbricos erróneos o se pueden crear conexiones inalámbricas inadmisibles.

- Modifique los números de los canales solo si los números de los canales sugeridos no dan como resultado una conexión inalámbrica fiable.
- Asegúrese de que los nuevos números de los canales no se utilizan para otros grupos inalámbricos.
- Asegúrese de que los números de los canales estén separados, como mínimo, en torno al valor 30.
- 6. Encienda todos los aparatos **seca 360° wireless** que desee integrar en el grupo inalámbrico.

Cuando se reconocen aparatos se puede oír un pitido. Los aparatos reconocidos se muestran en el monitor.

 Pulse la tecla finish (terminar) cuando se hayan reconocido todos los aparatos seca 360° wireless.

### 4. DATOS DEL SISTEMA

- → Sincronización y copia de seguridad
- → Información del sistema
- → Ajustes de fábrica

#### 4.1 Sincronización y copia de seguridad

- → Activar la sincronización automática
- → Configurar exportación automática
- → Exportar manualmente datos de usuario y de paciente
- → Restablecer manualmente datos de usuario y de paciente

#### Activar la sincronización automática

Si utiliza el aparato junto con el software del PC seca 115, deberá activar la sincronización automática. Posteriormente, siempre que se modifiquen en el aparato o en el software del PC se sincronizarán los siguientes datos:

- Historiales médicos seca
- Cuentas de usuario y contraseñas
- Ajustes para la exportación automática

#### ¡ATENCIÓN!

#### Funcionamiento defectuoso

Para poder utilizar la sincronización automática, debe estar configurada una conexión con el software del PC → Configurar la conexión analytics 115 con el software del PC seca.

- ► Asegúrese de que está configurada la conexión con el software del PC antes de activar la sincronización automática.
- 1. Pulse la pestaña synchr. (sincr.).

| Synchronization                                 |         |
|-------------------------------------------------|---------|
| _                                               | ~       |
| Synchronize automatically with seca PC software | synchr. |
| Automatic export (CSV)                          | reset   |
| Automatic Export (PDMS)                         |         |
| Back up patient and user data manually:         |         |
| export restore                                  | 물 [ [   |

2. Pulse la casilla de verificación Synchronize automatically with seca PC-Software (Sincronización automática con software del PC seca). La sincronización automática está activada.

#### NOTA:

- Los datos se sincronizan en cuanto se modifican en el aparato o en el software del PC. No se necesitan otros ajustes.
- En caso de conflictos durante la sincronización, tienen prioridad los datos del software del PC seca 115. Se sobrescriben los datos del seca 525.

#### Configurar exportación automática

Con esta función puede transmitir automáticamente resultados de medición a un sistema de información del médico o del hospital. La exportación tiene lugar en cuanto los datos se generan o se cambian en el aparato. Para poder utilizar esta función, en su sistema de información del médico o del hospital debe estar configurada una interfaz para el software del PC **seca 115**.

- 1. Determine qué formato de datos acepta el sistema de información del médico o del hospital.
- 2. Pulse la pestaña synchr. (sincr.).

| Synchronize automatically with seca PC software  Synchronize automatic export (CSV)  Automatic export (PDMS)  Back up patient and user data manually:  export restore | Synchronization                                 | logout                                |
|----------------------------------------------------------------------------------------------------|-------------------------------------------------|---------------------------------------|
| Synchronize automatically with seca PC software synchr.  Automatic export (CSV)  Automatic Export (PDMS)  Back up patient and user data manually:  export restore     |                                                 | <u> </u>                              |
| Automatic export (CSV)  Automatic Export (PDMS)  Back up patient and user data manually:  export restore                                                              | Synchronize automatically with seca PC software | synchr.                               |
| Automatic Export (PDMS) Back up patient and user data manually: export restore                                                                                        |                                                 | reset                                 |
| Back up patient and user data manually:                                                                                                    |                                                 |                                       |
| Back up patient and user data manually:                                                                                                    |                                                 |                                       |
| Back up patient and user data manually:  export restore                                                                                                    |                                                 |                                       |
| export restore                                                                                                    | Back up patient and user data manually:         | $\sim$                                |
|                                                                                                    | export restore                                  | · · · · · · · · · · · · · · · · · · · |

- Asegúrese de que está activada la casilla de verificación Synchronize automatically with seca PC-Software (Sincronización automática con software del PC seca).
- 4. Pulse el formato de exportación que desee.
  - Automatic export CSV (Exportac. automática (CSV))
  - Automatic export PDMS (Exportac. automática (HIS))
- 5. Configure en su sistema de información del médico o del hospital una interfaz para el software del PC **seca 115**.

#### NOTA:

- Los ajustes que realice en este cuadro de diálogo se transmiten al software del PC seca 115 → Activar la sincronización automática.
- Tenga en cuenta la documentación del usuario del sistema de información del médico o del hospital utilizado.
- El servicio técnico de seca le ayudará con mucho gusto en consultas sobre el tema "configuración de interfaces".

# Exportar manualmente datos de usuario y de paciente

Con estar función puede exportar historiales médicos seca y cuentas de usuario para, p. ej., crear una copia de seguridad.

1. Pulse la pestaña synchr. (sincr.).

| Synchronization                                 | logout   |
|-------------------------------------------------|----------|
| _                                               | $\sim$   |
| Synchronize automatically with seca PC software | synchr.  |
|                                                 | reset    |
|                                                 |          |
|                                                 |          |
|                                                 |          |
| Back up patient and user data manually:         | $\sim$   |
| export restore                                  | - 몸 [] [ |

- 2. Conecte una memoria USB al monitor.
- 3. Pulse la tecla **export (exportar)**. Los datos se exportan a la memoria USB.
- 4. Archive los datos tal como está previsto en su institución.

Con esta función puede restablecer historiales médicos seca y cuentas de usuario protegidos externamente.

#### ¡ATENCIÓN! Pérdida de date

Pérdida de datos

Si restablece datos protegidos externamente, los datos actuales se sobrescriben en el aparato.

- Exporte manualmente historiales médicos seca y cuentas de usuario antes de restablecer manualmente datos más antiguos (funcionamiento sin software del PC seca 115).
- Antes del restablecimiento manual, asegúrese de que todos los datos del aparato se han sincronizado con el software del PC seca 115 (funcionamiento con el software del PC seca 115).
- 1. Cargue los historiales médicos seca y cuentas de usuario archivados en una memoria USB.
- 2. Pulse la pestaña synchr. (sincr.).

| Synchronization                                 |         |
|-------------------------------------------------|---------|
| _                                               | ^       |
| Synchronize automatically with seca PC software | synchr. |
| Automatic export (CSV)                          | reset   |
| Automatic Export (PDMS)                         |         |
|                                                 |         |
| Deels up patient and upper data manuallus       |         |
| export restore                                  |         |
| - restore                                       | 윰 🛛 📋   |

- 3. Conecte la memoria USB al monitor.
- 4. Pulse la tecla **restore (restaurar)**. Los datos se importan.

Restablecer manualmente datos de usuario y de paciente

### 4.2 Información del sistema

- → Consultar versiones de software
- → Actualizar el software
- → Exportar registro del sistema
- → Restablecer GUI

Consultar versiones de software

#### 1. Pulse la pestaña system (siste.).

| export system log                     | reset GUI       |          |
|---------------------------------------|-----------------|----------|
|                                       |                 | system   |
| Monitor:                              |                 | patients |
| Serial number: VKE                    | details monitor |          |
| Software version:: 1.0.312 production | software update | users    |
| Measuring mat:                        |                 | settings |
|                                       | details mat     | Units    |
|                                       |                 | $\sim$   |
|                                       |                 |          |

Para el monitor y el tapete de medición se visualizan el número de serie y la versión del software.

- 2. Tiene las siguientes posibilidades para mostrar la información detallada:
  - Pulsar la tecla details monitor (detalles monitor)
  - Pulsar la tecla details mat (detalles tapete)

Con esta función puede actualizar el software del monitor y del tapete de medición.

#### ¡ATENCIÓN!

#### Pérdida de datos

El aparato se va a restablecer a la configuración de fábrica. Se borrarán los historiales médicos secay las cuentas de usuario.

- Exporte manualmente los historiales médicos seca y las cuentas de usuario antes de actualizar el software (funcionamiento sin software del PC seca 115).
- Antes de la actualización del software, asegúrese de que todos los datos del aparato se han sincronizado con el software del PC seca 115 (funcionamiento con el software del PC seca 115).

#### Actualizar el software

1. Pulse la pestaña system (siste.).

| System information                    |                 | logout   |
|---------------------------------------|-----------------|----------|
| export system log                     | reset GUI       |          |
|                                       |                 | system   |
| Monitor:                              |                 | patients |
| Serial number: VKE                    | details monitor | users    |
| Software version:: 1.0.312 production | software update | settings |
| Measuring mat:                        |                 | Unite    |
|                                       | details mat     | Offics   |
|                                       |                 | $\sim$   |
|                                       |                 | 뫙 🛛 🏛    |

- 2. Pulse la tecla software update (actualizar software).
- 3. Seleccione la fuente para la actualización del software:
  - Memoria USB: Adelante con el paso 4.
  - ► Red: Adelante con el paso 5.
- 4. Conecte la memoria USB al monitor.
- Pulse la tecla start software update (actu. software).
   Se carga el paquete de software.
   Si el paquete de software incluye una actualización para el tapete de medición, la tecla software update (actu. software) está activa.
- 6. Siga las instrucciones que aparecen en pantalla.
- 7. Pulse la tecla software update (actu. software).
- 8. Siga las instrucciones que aparecen en pantalla.

Con esta función puede exportar el registro del sistema y, por ejemplo, ponerlo a disposición del servicio técnico de seca.

#### 1. Pulse la pestaña system (siste.).

| System information                    |                 | logout   |
|---------------------------------------|-----------------|----------|
| export system log                     | reset GUI       | $\sim$   |
|                                       |                 | system   |
| Monitor:                              |                 | patients |
| Serial number: VKE                    | details monitor | users    |
| Software version:: 1.0.312 production | software update | cottings |
| Measuring mat:                        |                 | settings |
|                                       | details mat     | Units    |
|                                       |                 | $\sim$   |
|                                       |                 | 뫙 🛛 🏦    |

- 2. Pulse la tecla export system log (exp. registro sistema).
- 3. Seleccione el destino de la exportación:
  - ► Memoria USB: Adelante con el paso 4.
  - ► Red: Adelante con el paso 5.
- 4. Conecte una memoria USB al monitor.
- 5. Pulse la tecla **export system log (exp. registro sistema)**. Se exporta el registro del sistema.

#### Exportar registro del sistema

#### NOTA:

Si como destino de la exportación ha seleccionado "Red", el registro del sistema del directorio de instalación del software del PC **seca 115** (servidor o PC autónomo) se exporta a la carpeta "Program-Data\seca\LogExports".

**Restablecer GUI** 

En la pestaña **system (siste.)** puede restablecer la interfaz del usuario (GUI = Graphical User Interface) a los ajustes de fábrica  $\rightarrow$  Ajustes de fábrica.

#### NOTA:

Con esta función se conservan los historiales médicos secay las cuentas de usuario. Si desea restablecer el aparato por completo, proceda como se describe en la sección  $\rightarrow$  Restablecer aparato.

1. Pulse la pestaña system (siste.).

| System information                    |                 | logout   |
|---------------------------------------|-----------------|----------|
| export system log                     | reset GUI       |          |
|                                       | )               | system   |
| Monitor:                              |                 | patients |
| Serial number: VKE                    | details monitor | licore   |
| Software version:: 1.0.312 production | software update | users    |
| Measuring mat                         | Johnnare update | settings |
| reasoning mat.                        |                 | Units    |
|                                       | details mat     | Units    |
|                                       |                 | $\sim$   |
|                                       |                 | 뮴 🛛 🗎    |

2. Pulse la tecla **reset GUI (restablecer GUI)**. Se restablece la interfaz del usuario.

Se mantienen los historiales médicos seca y las cuentas de usuario.

### 4.3 Ajustes de fábrica

- → Restablecer aparato
- → Habilitar acceso VNC

En la pestaña **reset (rest.)** puede restablecer el aparato a los siguientes ajustes de fábrica:

| Función                                    | Ajuste                   |
|--------------------------------------------|--------------------------|
| Contraseña de administrador                | 1357                     |
| Idioma de diálogo                          | English                  |
| Formato de fecha:                          |                          |
| Internacional                              | mm.dd.aaaa               |
| Norteamérica                               | mm/dd/aaaa               |
| Formato de hora:                           |                          |
| Internacional                              | 24 h                     |
| Norteamérica                               | 12 h                     |
| Convenc. nombre                            | Apellido, nombre de pila |
| Separador de nombre                        | Coma                     |
| Brillo de la pantalla                      | 100 %                    |
| Volumen tonos advertencia y de información | 50 %                     |
| Volumen tonos de teclas                    | 50 %                     |
| Peso:                                      |                          |
| Internacional                              | kg                       |
| Norteamérica                               | lbs                      |
| Altura:                                    |                          |
| Internacional                              | m                        |
| Norteamérica                               | ft                       |
| Separador decimal:                         |                          |
| Internacional                              | Coma                     |
| Norteamérica                               | Punto                    |
| Energía                                    | MJ                       |
| Referencia consumo de energía de reposo    | FAO/OMS/UNU              |
| LAN                                        | Activados                |
| Datos de conexión                          | Sin datos                |
| WiFi                                       | Activados                |
| WiFi directo                               | Activados                |
| Datos de conexión                          | Sin datos                |
| seca 360° wireless                         | Desactivados             |
| Datos de conexión                          | Sin datos                |
| PC-softw. (softw. PC)                      | Desactivados             |
| IP servidor comunicac.                     | 0.0.0.0                  |
| Pue. ICP                                   | 20010                    |
| Pue. UDP                                   | 20011                    |
| Puert. tran. arch.                         | 20012                    |
| Módulos de valoración activos              | Todos                    |

#### **Restablecer** aparato

#### ¡ATENCIÓN! Pérdida de datos

#### erdida de datos

Los historiales médicos secay las cuentas de usuario se borran si restablece el aparato a los ajustes de fábrica.

- Exporte los historiales médicos seca y las cuentas de usuario antes de restablecer el sistema (funcionamiento sin software del PC seca 115).
- Sincronice los datos antes de restablecer el sistema (funcionamiento con software del PC seca 115).
- Si desea mantener los historiales médicos seca y las cuentas de usuario, restablezca únicamente la GUI → Restablecer GUI.
- 1. Pulse la pestaña reset (rest.).

| Reset to factory settings | logout  |
|---------------------------|---------|
|                           | $\sim$  |
| reset device              | synchr. |
| VNC access                | reset   |
|                           |         |
|                           |         |
|                           |         |
|                           |         |
|                           | 물 [] [] |

- 2. Asegúrese de que los historiales médicos seca y las cuentas de usuario se han exportado o sincronizado con el software del PC **seca 115**.
- Pulse la tecla reset device (restablecer aparato).
   El aparato se restablece a los ajustes de fábrica → Ajustes de fábrica.

Con una conexión VNC puede reflejar la interfaz del usuario del aparato en una pantalla de PC y controlar el aparato desde el PC. Un requisito es que en el PC esté instalado un visor VNC.

1. Pulse la pestaña reset (rest.).

| Reset to factory settings |          |
|---------------------------|----------|
|                           | <b>_</b> |
| reset device              | synchr.  |
| VNC access                | reset    |
|                           |          |
|                           |          |
|                           |          |
|                           |          |
|                           | 뮴 🛛 🏦    |

- 2. Pulse la casilla de verificación VNC access (Acceso VNC).
- Reinicie el aparato.
   Se inicia el servicio VNC del aparato.
- 4. Configure la conexión VNC con el visor VNC de su PC.

#### Habilitar acceso VNC

## **DECLARATIONS OF CONFORMITY**

For USA and Canada:

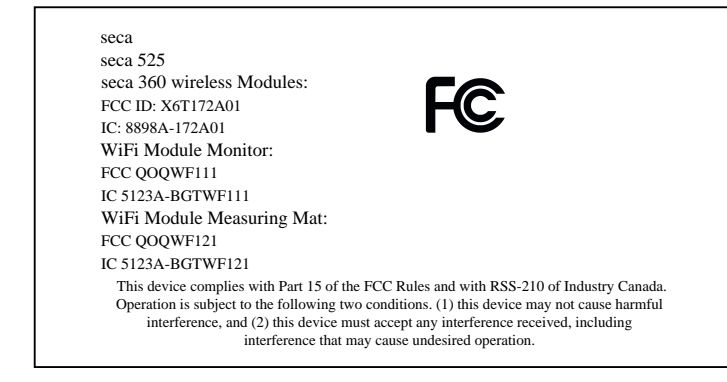

#### NOTE:

This device complies with Part 15 of the FCC Rules and with RSS-210 of Industry Canada. Operation is subject to the following two conditions:

- This device may not cause harmful interference.
- This device must accept any interference received, including interference that may cause undesired operation.

#### NOTE:

Changes or modifications made to this equipment not expressly approved by seca may void the FCC authorization to operate this equipment.

#### NOTE:

Radiofrequency radiation exposure Information:

This equipment complies with FCC radiation exposure limits set forth for an uncontrolled environment. This equipment should be installed and operated with minimum distance of 1 m between the radiator and your body. This transmitter must not be co-located or operating in conjunction with any other antenna or transmitter.

#### For Europe

(6

Declaración de conformidad Declaration of conformity Certificat de conformité Dichiarazione di conformità Declaración de conformidad Overensstemmelsesattest Försäkran om överensstämmelse Konformitetserklæring Vaatimuksenmukaisuusvakuutus Verklaring van overeenkomst Declaração de conformidade Δήλωση Συμβατότητας Prohlášení o shodě Vastavusdeklaratsioon Megfelelőségi nyilatkozat Atitikties patvirtinimas Atbilstības apliecinājums Deklaracja zgodnościi Izjava o skladnosti Vyhlásenie o zhode Onay belgesi

Der medical Body Composition Analyzer The medical Body Composition Analyzer L'analyseur médical de composition corporelle L'analyseur médical de composition corporelle El medical Body Composition Analyzer Den medicinske Body Composition Analyzer Den medicinske Body Composition Analyzer Den medical Body Composition Analyzer Den medical Body Composition Analyzer De Medical Body Composition Analyzer De Medical Body Composition Analyzer De Medical Body Composition Analyzer To medical Body Composition Analyzer Diagnostický přístroj medical Body Composition Analyzer Medicininis kūno sudéties analizatorius Medicininiskais ķermeņa masas analizators Urządzenie medical Body Composition Analyzer Pripomoček za analizo telesne sestave Zdravotnícky telesný analyzátor medical Body Composition Analyzer

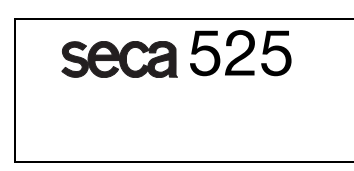

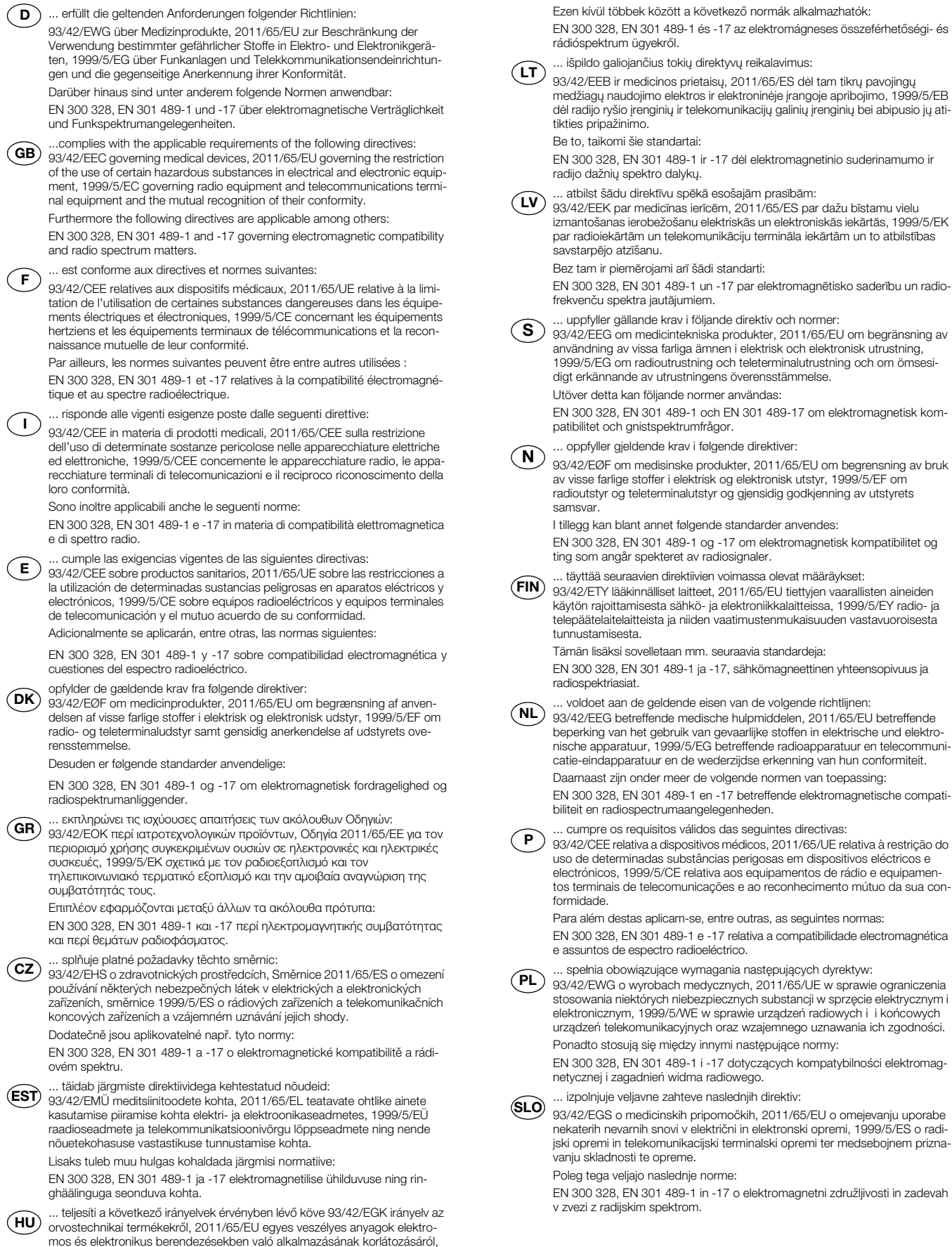

mos és elektronikus berendezésekben való alkalmazásának korlátozásáról, 1999/5/EK a rádióberendezésekről és a távközlő végberendezésekről, valamint megfelelőségük kölcsönös elismeréséről.

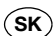

.. spĺňa platné požiadavky nasledovných smerníc:

(SK) 93/42/EHS o medicínskych výrobkoch, 2011/65/EÚ na obmedzení používania určitých nebezpečných látok v elektrických a elektronických zariade-niach, 1999/5/ES o rádiových zariadeniach a koncových telekomunikačných zariadeniach a vzájomnom uznávaní ich zhody.

Okrem toho sú použiteľné medzi iným tieto normy:

EN 300 328, EN 301 489-1 a -17 o elektromagnetickej kompatibilite a záležitostiach rádiového spektra.

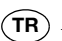

TR ... aşağıdaki yönergelerin geçerli talimatlarını yerini getirir: tibbi ürünler hakkında 93/42/AET yönetmeliği, Elektrik ve elektronik cihazlarda tehlikeli maddelerin kullanılmasına ilişkin kısıtlama konusunda 2011/55/AB direktifi. Telsiz tesisleri ve iletişim uç düzenekleri ile bunların uyumluluğunun karşılıklı kabul edilmesine ilişkin 1999/5/AT direktifi. Bunun ötesinde aşağıdaki normlar da geçerlidir:

elektromanyetik uyumluluk ve radyo tayfi maddeleri hakkında EN 300 328, EN 301 489-1 ve -17.

Hamburgo, January 2016

Frederik Vogel CEO Development and Manufacturing seca gmbh & co. kg. Hammer Steindamm 9-25 22089 Hamburg Alemania Teléfono: +49 40 20 00 00 0 +49 40 20 00 00 50 Fax: (j): www.seca.com

# Medical Measuring Systems and Scales since 1840

seca gmbh & co. kg Hammer Steindamm 9–25 22089 Hamburg • Germany Telephone +49 40 20 00 00 0 Fax +49 40 20 00 00 50 info@seca.com

# seca operates worldwide with headquarters in Germany and branches in:

seca france

seca united kingdom

seca north america

seca schweiz

seca zhong guo

seca nihon

seca mexico

**seca** austria

**seca** polska

seca middle east

**seca** brasil

seca suomi

and with exclusive partners in more than 110 countries.

All contact data under www.seca.com

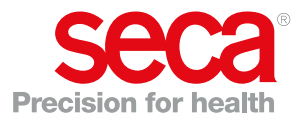